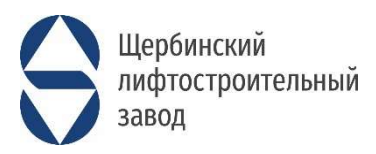

# ИНСТРУКЦИЯ по работе с ВІМ моделью АО «ЩЛЗ»

Инструкция по применению и установке модели лифта без машинного помещения в проект

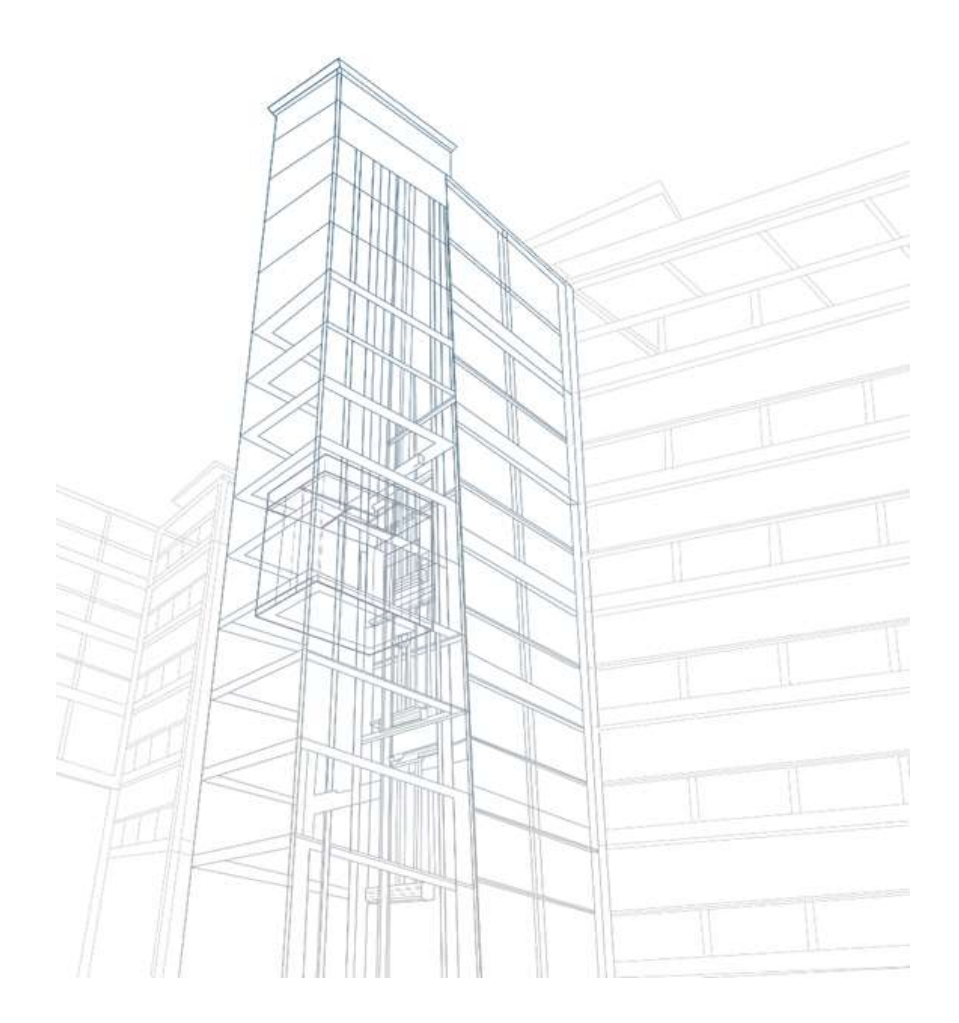

# АО «ЩЛЗ»

108851, Россия, г. Москва, г. Щербинка, ул. Первомайская, д. 6

8 800 350 30 50

https://www.shlz.ru

# ИНСТРУКЦИЯ ПО ПРИМЕНЕНИЮ И УСТАНОВКЕ МОДЕЛИ ЛИФТА БЕЗ МАШИННОГО ПОМЕЩЕНИЯ В ПРОЕКТ.

Открываем файл (SHLZ\_Шахта основа БЕЗ\_МАШИНКИ)

### ЦВЕТОВЫЕ ОБОЗНАЧЕНИЯ В ИНСТРУКЦИИ:

«Название семейства», «Название функции, параметра в семействе», «Инструменты Revit».

### Справочная информация:

Данная модель предназначена для Revit 22 или выше, возможен экспорт по IFC.

Все ключевые настройки находятся в первом и третьем разделах (Зависимости, Размеры).

### ВСЕ РАЗДЕЛЫ РАЗДЕЛЕНЫ НА ГРУППЫ.

# 1:

Модель\_Кабины<Ограждение>

Модель\_Кабины : 1016.А\_Бок

В данном разделе необходимо **выбрать конфигурацию лифта** из ассортимента кабин без машинного помещения, предоставляемых ЩЛЗ. В данном списке присутствуют модели с боковым расположением противовеса, обозначается **Бок**.

| Марка кабины | Ширина кабины(внутр) мм | Глубина кабины(внутр) мм |
|--------------|-------------------------|--------------------------|
| 0411_Бок     | 925                     | 1075                     |
| 0416_Бок     | 925                     | 1075                     |
| 0601_Бок     | 1100                    | 1400                     |
| 0606_Бок     | 1100                    | 1400                     |
| 1001.А_Бок   | 1700                    | 1500                     |
| 1001 _Бок    | 1600                    | 1400                     |
| 1006.А_Бок   | 1700                    | 1500                     |
| 1006 _Бок    | 1600                    | 1400                     |
| 1010_Бок     | 1400                    | 2200                     |
| 1011 _Бок    | 1100                    | 2100                     |
| 1016.А _Бок  | 1400                    | 2200                     |
| 1016 _Бок    | 1100                    | 2100                     |
| 1021 _Бок    | 2100                    | 1100                     |
| 1026 _Бок    | 2100                    | 1100                     |

# 2:

Расположение\_Противовеса\_ЛЕВ\_ПРАВ

Напаравление : Право

Данная функция имеет два значения (Лево), (Право), применяется и работает исключительно с боковым расположением противовеса, от этого параметра зависит расположение противовеса.

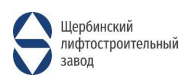

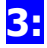

| Высокая_Степень_Детализации_Модели |  |
|------------------------------------|--|

Данный пункт отвечает за степень детализации модели, при включённом параметре модель имеет проработку (Lod-500), при выключенном же (Lod-200).

| <mark>4:</mark> |        |
|-----------------|--------|
| 1_Шир_Шахты     | 1970.0 |

Этот размер вводит пользователь, данный параметр влияет на ширину шахты. Параметр **должен быть равен следующей строчке Фактическая\_Ширина\_Шахты**, в случае если пользователь вводит число, которое не будет равняться **Фактическая\_Ширина\_Шахты**, то значение перейдет на минимальное допустимое значение или максимальная, в пункте **Провер\_1** словом "!!!ЛОЖЬ!!!".

| 1_Шир_Шахты              | 1970.0 |
|--------------------------|--------|
| Фактическая_Ширина_Шахты | 1970.0 |

Также если выбрать кабину и неродственно указать под нее размеры шахты, а потом поменять шахту на новую возможно, что размеры уйдут в ошибку и необходимо будет заново выставлять их.

**Фактическая\_Ширина\_Шахты** — это размер средней величины, зависящий от пределов **Шахта\_шир\_мин** и **Шахта\_шир\_макс,** то есть **Шахта\_шир\_мин** - это минимальное допустимое значение для **1\_Шир\_Шахты**, а **Шахта\_шир\_макс** - максимальное.

| Шахта_шир_мин  | 1950.0 |
|----------------|--------|
| Шахта_шир_макс | 2300.0 |
| Провер_1       | OK!    |

Также имеется проверка допустимого значения, **Провер\_1** — данный пункт отвечает за проверку **1\_Шир\_Шахты** к **Шахта\_шир\_мин** и **Шахта\_шир\_макс,** если пользователь внесет **1\_Шир\_Шахты** больше или меньше допустимого значения, то он выдаст слово "!!!ЛОЖЬ!!!". Если же пользователь внес значение в пределах нормы, то "OK!".

| <mark>5:</mark> |        |
|-----------------|--------|
| 2_Глуб_Шахты    | 2600.0 |

Этот размер вносит пользователь. Данный параметр влияет на глубину шахты, он **должен равняться следующей строчке Фактическая\_Глубина\_Шахты**, в случае если пользователь вносит число, которое не равняется **Фактическая\_Глубина\_Шахты**, то значение перейдет на минимальное допустимое значение или максимальная, в пункте **Провер\_2** словом "!!!ЛОЖЬ!!!".

| 2_Глуб_Шахты              | 2600.0 |
|---------------------------|--------|
| Фактическая_Глубина_Шахты | 2600.0 |

Также, если выбрать кабину и внести под нее размеры шахты, а потом поменять шахту на новую может быть, то что размеры уйдут в ошибку и нужно будет заново выставлять их.

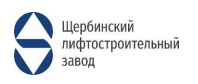

Фактическая\_Глубина\_Шахты — это размер средней величины, зависящий от пределов Шахта\_глуб\_мин и Шахта\_глуб\_макс, то есть Шахта\_глуб\_мин — это минимальное допустимое значение для 2\_Глуб\_Шахты, а Шахта\_глуб\_макс - максимальное.

| Шахта_глуб_мин  | 2540.0  |
|-----------------|---------|
| Шахта_глуб_макс | 10000.0 |
| Провер_2        | OK!     |

Также имеется проверка допустимого значения, **Провер\_2** – данный пункт отвечает за проверку **2\_Глуб\_Шахты** к **Шахта\_глуб\_мин** и **Шахта\_глуб\_макс**, если пользователь вносит **2\_Глуб\_Шахты** больше или меньше допустимого значения, то он выдаст ``!!!ЛОЖЬ!!!", если же пользователь вносит значение в пределах нормы, то ``OK!".

6:

| 3_Привязка_Оси_Пр | отивовеса_Шир | 180.0 |  |
|-------------------|---------------|-------|--|

Данный пункт смещает ось противовеса по ширине шахты, допустимое значение от 105 до 180, под этим пунктом находится пункт Смещение\_Оси\_Противовеса\_Относительно\_Ст, данный пункт должен быть равен З\_Привязка\_Оси\_Противовеса\_Шир, Смещение\_Оси\_Противовеса\_Мин\_Допустимый, в противном же случае крепления будут некорректно (либо не будет соприкосновения со стеной, либо наоборот недостаточно места).

| 3_Привязка_Оси_Противовеса_Шир                       | 180.0 |
|------------------------------------------------------|-------|
| Смещение_Оси_Противовеса_Относительно_Ст             | 180.0 |
| Смещение_Оси_Противовеса_Мин_Допустимый              | 180.0 |
|                                                      | Y<br> |
| Смещение_Оси_Противовеса_Относительно_Стены_Шир_Мин  | 105.0 |
| Смещение_Оси_Противовеса_Относительно_Стены_Шир_Макс | 185.0 |

Смещение\_Оси\_Противовеса\_Мин\_Допустимый – Расчетное минимальное смещение оси противовеса. З\_Привязка\_Оси\_Противовеса\_Шир должно равняться данному значению, если необходимо минимальное значение.

# 7:

# Переходим к конфигурации дверей.

| <u>7.1</u> :           |                          |
|------------------------|--------------------------|
|                        |                          |
| Наименование_Двери_Код | SHLZ_0621E.06.00.000 E30 |

# Определяем Формат\_двери и Дверь Ширина.

# 7.2:

|                          | ¢ |
|--------------------------|---|
| Скрытые_Линии_Построения |   |

Данный пункт отвечает за обводку основных элементов в шахте, дверном проеме и зону обслуживания для шкафа управления.

При 🗹 - Становятся видны линии построения "Оранжевые".

При 🗆 - Линии скрыты.

# 7.3:

| Только_Две_Двери_1_Остановка_Послед_Остановка |  |
|-----------------------------------------------|--|

Эта функция отвечает за отображения двух дверей, на первой остановке и последней.

При ☑ - Отображение всех дверей.

При 🗆 - Отображение только ДВУХ дверей.

# 7.4:

4\_Формат\_Двери 1

Данный пункт отвечает за тип двери (1 - **Центральное открывание**), (2 - **Телескопическое Открывание**).

### <u>От данного параметра может измениться: Фактическая Глубина Шахты,</u> <u>7 Смещение Двери.</u>

# 7.5:

|                                       | · · · · · · · · · · · · · · · · · · · |  |
|---------------------------------------|---------------------------------------|--|
| ДВЕРЬ_Лево_Право<Электрооборудование> | Напаравление : Право                  |  |

В этом подпункте необходимо выбрать направление открывания двери. (Может влиять на **<u>7</u> Смещение Двери**)

# 7.6:

5\_Огнестойкость\_дверей 1

Этот параметр отвечает за тип огнестойкости двери, (1- E30, 2 - EI60).

### От данного параметра может измениться Фактическая Глубина Шахты.

| 7.7:                                     |          |
|------------------------------------------|----------|
| 6_Дверь Ширина<Специальное оборудование> | ДВ : 900 |
| Провер_6                                 | OK!      |

**Чистый размер дверного проема** (6\_Дверь Ширина), также можно и узнать размеры строительного проема (Грязный\_Строй\_Проем).

Ширина двери, допустимые параметры (**650, 700, 800, 900, 1000, 1100, 1200**). Не все размеры допустимы для некоторых дверей.

Также имеется проверка **Провер\_6 она будет следить за выполнением следующих условий** двери центрального открывания допустимые значения (**650**, **700**, **800**, **900**, **1000**), для двери телескопического открывания (**700**, **800**, **900**, **1000**, **1100 1200**).

# 7.8:

| Толщина_Передней_Стенки 200.0 | 1 | Ì  |
|-------------------------------|---|----|
|                               | ð | ε. |

Толщина передней и боковых стен.

# **7.9:** 7\_Смещение\_Двери 100.0

Данный параметр влияет на смещение двери, в первую очередь он должен совпадать с расчетным значением (7\_Расчет\_Смещение\_Двери) шаг кратный 25мм. Также имеется проверка на смещение влево и вправо.

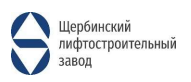

(Провер\_7) - Данный пункт отвечает за проверку возможности смещении оси двери. Если выдает ошибку, то возможно это из-за СТАНЦИИ УПРАВЛЕНИЯ, так как ей нужна зона обслуживания, следовательно, необходимо предпринять следующие шаги для устранения ошибки: если выбран параметр «Телескоп», необходимо изменить направление открывания (ДВЕРЬ\_Лево\_Право), возможно изменить формат двери (4\_Формат\_Двери) или сместить саму станцию (Смещение\_Станции\_Управления).

| 7_Смещение_Двери        | 100.0 |
|-------------------------|-------|
| 7_Расчет_Смещение_Двери | 100.0 |
| Провер_7                | OK!   |

Смещение Оси ДВЕРЕЙ относительно Оси КАБИНЫ. Допустимые значения. Идет привязка с шагом по 25мм. (.... -100, -75, -50, -25, 0, 25, 50, 75, 100, .....). Направление открывания двери.

### Лев - Допуск\_Смещ\_ДВ\_Лев ~~~~~

| Прав - <b>Допуск_Смещ_ДВ_Прав</b> →→→→ |       |
|----------------------------------------|-------|
| Допуск_Смещ_ДВ_Лев ++++                | 150.0 |
| Допуск_Смещ_ДВ_Прав→→→                 | 0.0   |

(Допуск\_Смещ\_ДВ\_Лев ~~~~) - Максимально допустимое смещение Оси двери влево.

(Допуск\_Смещ\_ДВ\_Прав → → →) - Максимально допустимое смещение Оси двери вправо.

# 7.10:

|                            | ······································ |
|----------------------------|----------------------------------------|
| Отображение_Стороны_Открыв |                                        |
|                            |                                        |

Данный параметр влияет на отображение стороны открывания двери (Стрелки).

При 🗹 - Стрелки отображаются.

При □ - Стрелки НЕ отображаются.

# 7.11:

Отображение\_Периферии\_Двери 🔽

Отображение периферийное электрооборудование двери.

При ☑ - Периферия отображается.

При □ - Периферия НЕ отображается.

# 8:

Отображение\_Крюков\_Сверху

Пункт отвечает за отображение крюков. Крюки отображаются на видах и в плане последнего этажа.

При 🗹 - Крюки отображаются.

При 🗆 - Крюки НЕ отображаются.

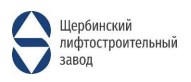

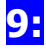

| Количество_Остановок   | 2 |  |
|------------------------|---|--|
| Фактич_Число_Остановок | 2 |  |

В данном пункте необходимо указать КОЛИЧЕСТВО ОСТАНОВОК (не этажей), пользователь не может указать меньше 2 остановок и больше 21.

### Смотреть на Фактич\_Число\_Остановок.

# **10:** Смещение\_Станции\_Управления 300.0

Смещение станции управления (считается вбитое число – «толщина стены»), данный пункт нужен для того, чтобы зона обслуживание станции не упиралась в препятствия. По ГОСТ нужно выделить зону обслуживания 500х750.

# 11:

| 2. C. S. S. S. M. M. M. M. M. M. M. M. M. M. M. M. M. |
|-------------------------------------------------------|
| Уровень 1                                             |
| 0.0                                                   |
| Уровень 2                                             |
| 0.0                                                   |
|                                                       |

Данный пункт отвечает за привязку высот лифта, необходимо первым делом выставить привязку снизу, **«Зависимость\_снизу»** - уровень первой остановки лифта. Далее необходимо ввести Зависимость сверху, **«Зависимость\_сверху»** - уровень последней остановки лифта.

Данный пункт отражает смещение уровня остановок относительно уровня «грязного» пола.

# **12:**

| Высота_Приямок                  | 1400.0 | ļ |
|---------------------------------|--------|---|
| 8_Высота_ПОСЛЕДНЕЙ_ОСТАНОВКИ    | 3500.0 |   |
| Высота_ПОСЛЕДНЕЙ_ОСТАНОВКИ_Мин  | 3500.0 |   |
| Высота_ПОСЛЕДНЕЙ_ОСТАНОВКИ_Макс | 6000.0 | ÷ |
|                                 |        | Ì |
| Высота_1_Эт                     | 3000.0 | 1 |
| Высота_2_Эт                     | 3000.0 |   |

Настройка высот, Приямка, последней остановки, меж этажей.

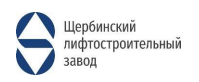

# ! ВОЗМОЖНЫЕ ОШИБКИ !

| 1.ОШИБКА ПО.1<br>1.ШИРИНЕ ШАХТЫ.1                                       | Проверят параметр, внесенный пользователем<br>"Шир_Шир" к фактической ширине шахты, <b>ОНИ</b>                                                                                                    |
|-------------------------------------------------------------------------|----------------------------------------------------------------------------------------------------|
| 2.ОШИБКА ПО.2<br>2.ГЛУБИНЕ ШАХТЫ.2                                      | ДОЛЖНЫ БЫТЬ РАВНЫ!<br>Проверят параметр, внесенный пользователем<br>"Глуб_Шир" к фактической глубине шахты, ОНИ<br>ДОЛЖНЫ БЫТЬ РАВНЫ!                                                                                   |
| 3.ОШИБКА ПО.3<br>3.ПРИВЯЗКЕ ОСИ ПРОТИВОВЕСА.3<br>3.ОТНОСИТЕЛЬНО СТЕНЫ.3 | Проверят параметр, внесенный пользователем<br>"3_Привязка_Оси_Противовеса_Шир" к фактической<br>"Смещение_Оси_Противовеса_Относительно_Ст", или<br>" Смещение_Оси_Противовеса_Мин_Допустимый"<br>ОНИ ДОЛЖНЫ БЫТЬ РАВНЫ! |
| 4.ОШИБКА ПО.4<br>4.ФОРМАТУ ДВЕРИ.4                                      | Проверят, как пользователь правильно внес параметр<br>"4_Формат_Двери" допустимые значения 1 – 2.                                                                                                    |
| 5.ОШИБКА ПО.5<br>5.ОГНЕСТОЙКОСТИ ДВЕРИ.5                                | Проверят, как пользователь правильно внес параметр<br>" 5_Огнестойкость_дверей" допустимые значения 1 –<br>2.                                                                                                    |
| 6.ОШИБКА ПО.6<br>6.ВЫБОРУ ШИРЕНЫ ДВЕРНОГО.6<br>6.ПРОЕМА.6               | Идет проверка недопустимости определенного<br>размера двери (650мм, 1200мм) для телескопический<br>двери.                                                                                                    |
| 7.ОШИБКА ПО.7<br>7.СМЕЩЕНИЮ ДВЕРИ.7                                     | Проверяет смещение дверей в право-лево, недолжно<br>быть<br>(Допуск_Смещ_ДВ_Лев ←←←← <<br>Допуск_Смещ_ДВ_Прав→→→→)                                                                                                    |
| 8.ОШИБКА ПО.8<br>8.ВЫСОТЕ ПОСЛЕДНЕЙ.8<br>8.ОСТАНОВКИ.8                  | Проверятся, как пользователь внес высоту этажа последней остановки, не более 6000мм, но не меньше 3500мм.                                                                                                    |

# УСТАНОВКА ДАННОЙ МОДЕЛИ В ПРОЕКТ. ПОШАГОВАЯ ИНСТРУКЦИЯ.

### ШАГ ПЕРВЫЙ:

В первую очередь необходимо **подгрузить Шахту лифта без машинного помещения** «SHLZ\_Шахта основа БЕЗ\_МАШИНКИ»

(SHLZ\_Шахта основа БЕЗ\_МАШИНКИ). После загрузки она появится в разделе Оборудование во вкладке Архитектура в разделе Компоненты.

| Файл     | Архитектура           | Конструкция     | Сталь    | Сборные эл   | тементы | Системы    | Вставить  | Анн   |
|----------|-----------------------|-----------------|----------|--------------|---------|------------|-----------|-------|
| ₩.       |                       | ]               | Ø        |              | P       | P          |           |       |
| Изменит  | ь Стена Д<br>*        | верь Окно К     | омпонент | Колонна<br>* | Крыша   | Потолок    | Пол/Перек | рытие |
| Выбор    | •                     |                 |          |              | Стр     | оительство | >         |       |
| Свойства |                       |                 |          |              |         |            |           |       |
|          | SHLZ_Waxt<br>A34 BFI  | га основа БЕЗ_М | ашинки   |              |         |            |           |       |
| SH       | LZ_Шахта осно<br>4 ВП | ова БЕЗ_МАШИН   | ки       |              |         |            |           |       |

# ШАГ ВТОРОЙ:

Необходимо расположить модель на первом этаже и назначить зависимость сверху и снизу (Верхнюю привязываем к последней остановке лифта, нижнюю же к первой остановке лифта).

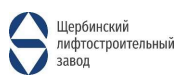

| Свойства                                |           | ×                                      |
|-----------------------------------------|-----------|----------------------------------------|
| SHLZ_Шахта основа БЕЗ_МАШИНКИ<br>АЗ4 ВП | T         |                                        |
| Оборудование (1)                        | ~ 8       | В Изменить тип                         |
| Грязный_Строй_Проем                     | 1050.0    |                                        |
| Толщина_Передней_Стенки                 | 200.0     |                                        |
| ******                                  |           | -                                      |
| 7_Смещение_Двери                        | 100.0     |                                        |
| 7_Расчет_Смещение_Двери                 | 0.0       |                                        |
| Провер_7                                | OK!       |                                        |
|                                         |           | -                                      |
| Допуск Смещ ДВ Лев ⊷⊷⊷⊷                 | 0.0       |                                        |
| Допуск_Смещ_ДВ_Прав→→→→                 | -150.0    |                                        |
| Отображение_Стороны_Открыв              |           |                                        |
| Отображение_Периферии_Двери             |           |                                        |
|                                         |           | ······································ |
| Отображение_Крюков_Сверху               |           |                                        |
| Количество_Остановок                    | 5         |                                        |
| Фактич_Число_Остановок                  | 5         |                                        |
| Отображение_Шкафа_Управления            |           |                                        |
| Смещение_Станции_Управления             | 300.0     | 0                                      |
|                                         |           |                                        |
| Зависимость снизу                       | Уровень 1 |                                        |
| Смещение снизу                          | 0.0       |                                        |
| Зависимость сверху                      | Уровень 5 |                                        |
| Смещение сверху                         | 0.0       |                                        |
| Электросети — нагрузки                  |           | *                                      |
| Панель                                  |           |                                        |
| Номер цепи                              |           |                                        |
| Размеры                                 |           | *                                      |
| Высота_Приямок                          | 1400.0    |                                        |
|                                         | 2500.0    |                                        |
| 8_высота_ПОСЛЕДНЕИ_ОСТАНОВКИ            | 3500.0    |                                        |
| Высота_ПОСЛЕДНЕИ_ОСТАНОВКИ_МИН          | 3500,0    |                                        |
| Высота_ПОСЛЕДНЕИ_ОСТАНОВКИ_Макс         | 6000.0    |                                        |
|                                         | 1000.0    |                                        |
| Developed 1 De                          |           |                                        |

# ШАГ ТРЕТИЙ:

Необходимо указать количество высотных отметок остановок лифта (учет ведётся с первого этажа до технического) «**Количество\_Остановок»,** минимальное значение = 2 этажа, а максимальная = 21 этаж.

| Свойства                                      | >                        | С [] Верх уровень | []] .Опорный уровень                                                                                                    | [ ]] Уровень 1 | 🚱 (3D) | ×      |
|-----------------------------------------------|--------------------------|-------------------|----------------------------------------------------------------------------------------------------|----------------|--------|--------|
| SHLZ_Шахта основа БЕЗ_МАШИНКИ<br>АЗ4 ВП       |                          | . /               |                                                                                                    |                |        | _      |
| Оборудование (1)                              | 🗸 🔠 Изменить тип         |                   |                                                                                                    | 200            |        |        |
| Наименование_Двери_Код                        | SHLZ_0621E.06.00.000 E30 | $\sim 100$        |                                                                                                    |                |        |        |
| Скрытые_Линии_Построения                      |                          | N                 |                                                                                                    |                |        |        |
| Только_Две_Двери_1_Остановка_Послед_Остановка |                          | Vindepe           | 4b 5                                                                                                    |                |        |        |
| 4_Формат_Двери                                | 1                        | урово             |                                                                                                    |                |        |        |
| ДВЕРЬ_Лево_Право<Электрооборудование>         | Напаравление : Лево      | 16000             |                                                                                                    |                |        | -      |
| 5_Огнестойкость_дверей                        | 1                        |                   |                                                                                                    |                |        |        |
| 6 Дверь Ширина<Специальное оборудование>      | ДВ : 900                 |                   |                                                                                                    |                |        |        |
| Провер б                                      | OK!                      |                   | -                                                                                                    |                |        |        |
| Строй_Проем_Грязный                           |                          |                   |                                                                                                    |                |        |        |
| Грязный_Строй_Проем                           | 1050.0                   | VDOBE             | њ4 н ()                                                                                                    |                |        |        |
| Толщина_Передней_Стенки                       | 200.0                    | 1000              |                                                                                                    |                |        |        |
|                                               |                          | 1200              |                                                                                                    |                |        |        |
| 7 Смещение Двери                              | 100.0                    |                   |                                                                                                    |                |        |        |
| 7 Расчет Смещение Двери                       | 0.0                      |                   | 0.0                                                                                                    |                |        |        |
| Провер 7                                      | OK!                      |                   |                                                                                                    |                |        |        |
|                                               |                          | 5722              |                                                                                                    |                |        |        |
| Допуск Смещ ДВ Лев ++++                       | 0.0                      | Урове             |                                                                                                    |                |        |        |
| Допуск Смещ ДВ Прав→→→→                       | -150.0                   | 8000              |                                                                                                    |                |        |        |
| Отображение Стороны Открыв                    |                          | 10 A.             |                                                                                                    |                |        | 1010 C |
| Отображение Периферии Двери                   |                          |                   |                                                                                                    |                |        |        |
|                                               |                          |                   |                                                                                                    |                |        |        |
| Отображение Крюков Сверху                     |                          |                   |                                                                                                    |                |        |        |
| Количество Остановок                          | 5                        | Vn0Bel            | њ <sup>2</sup>                                                                                                    |                |        |        |
| Фактич Число Остановок                        | 5                        | 000               |                                                                                                    |                |        |        |
| Отображение Шкафа Управления                  |                          | 4000              |                                                                                                    |                |        |        |
| Смещение Станции Управления                   | 300.0                    |                   |                                                                                                    |                |        |        |
|                                               |                          |                   | ALC: NO.                                                                                                    |                |        |        |
| Зависимость снизу                             | Уровень 1                |                   |                                                                                                    |                |        |        |
| Смещение снизу                                | 0.0                      |                   | 1                                                                                                    |                |        |        |
| Зависимость сверху                            | Уровень 5                | Уровен            | to the second second seco |                |        |        |
| Смещение сверху                               | 0.0                      | 0                 | - 1 C                                                                                                    |                |        |        |
| Электросети — нагрузки                        | *                        | 1 00000 0000      |                                                                                                    |                |        |        |
| Панель                                        | 1                        |                   |                                                                                                    |                |        |        |
| Номер цепи                                    |                          |                   |                                                                                                    |                |        |        |
| Размеры                                       | *                        |                   |                                                                                                    |                |        |        |
| Высота Приямок                                | 1400.0                   |                   |                                                                                                    |                |        |        |
| ······                                        |                          |                   |                                                                                                    |                |        |        |

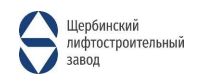

| Свойства                                             | >                        | С 📑 Верх уровень | 🕒 .Опорный уровень | 📑 Уровень 1                           | 🚱 (3D)                                                                                                    | ×        |
|------------------------------------------------------|--------------------------|------------------|--------------------|---------------------------------------|----------------------------------------------------------------------------------------------------|----------|
| SHLZ_Шахта основа БЕЗ_МАШИНКИ<br>А34 ВП              |                          | •                |                    |                                       |                                                                                                    |          |
| Оборудование (1)                                     | 🗸 🔠 Изменить тип         | N                | 1                  |                                       |                                                                                                    |          |
| Смещение_Оси_Противовеса_Относительно_Стены_Шир_Мин  | 105.0                    |                  | /                  |                                       |                                                                                                    |          |
| Смещение_Оси_Противовеса_Относительно_Стены_Шир_Макс | 185.0                    |                  |                    | 1                                     |                                                                                                    |          |
|                                                      | SHLZ_0621E.06.00.000 E30 |                  |                    |                                       |                                                                                                    |          |
| Скрытые_Линии_Построения                             |                          |                  |                    |                                       |                                                                                                    |          |
| Только_Две_Двери_1_Остановка_Послед_Остановка        |                          |                  |                    |                                       |                                                                                                    |          |
| 4_Формат_Двери                                       | 1                        |                  |                    |                                       |                                                                                                    |          |
| ДВЕРЬ_Лево_Право<Электрооборудование>                | Напаравление : Лево      |                  |                    | N                                     |                                                                                                    |          |
| 5_Огнестойкость_дверей                               | 1                        |                  |                    |                                       |                                                                                                    |          |
| 6_Дверь Ширина<Специальное оборудование>             | ДВ : 900                 |                  |                    | and and                               |                                                                                                    |          |
| Провер_6                                             | OKI                      |                  |                    | the second                            |                                                                                                    |          |
| Строй_Проем_Грязный                                  |                          |                  |                    |                                       |                                                                                                    |          |
| Грязный_Строй_Проем                                  | 1050.0                   |                  |                    |                                       | and the second second second second second second second second second second second second second second second | $\sim$   |
| Толщина_Передней_Стенки                              | 200.0                    |                  |                    |                                       |                                                                                                    |          |
|                                                      |                          |                  |                    |                                       |                                                                                                    |          |
| 7_Смещение_Двери                                     | 100.0                    |                  |                    |                                       |                                                                                                    |          |
| 7_Расчет_Смещение_Двери                              | 0.0                      |                  | 15000              |                                       |                                                                                                    | ~~       |
| Провер_7                                             | OK!                      |                  |                    |                                       |                                                                                                    |          |
|                                                      |                          |                  |                    |                                       |                                                                                                    |          |
| Допуск_Смещ_ДВ_Лев ++++                              | 0.0                      |                  | والمعلى المراجع    |                                       |                                                                                                    |          |
| Допуск_Смещ_ДВ_Прав→→→→                              | - 150.0                  |                  | Victoria -         |                                       | لمريده                                                                                                    | ~~       |
| Отображение_Стороны_Открыв                           |                          |                  | 1 Jan              |                                       |                                                                                                    |          |
| Отображение_Периферии_Двери                          |                          |                  |                    | · · · · · · · · · · · · · · · · · · · |                                                                                                    |          |
|                                                      |                          |                  |                    |                                       |                                                                                                    |          |
| Отображение_Крюков_Сверху                            |                          |                  | ypotens 3          |                                       |                                                                                                    | ~        |
| Количество_Остановок                                 | 20                       |                  | 8000               |                                       |                                                                                                    |          |
| Фактич_Число_Остановок                               | 20                       |                  |                    |                                       |                                                                                                    |          |
| Отображение_Шкафа_Управления                         |                          |                  |                    |                                       |                                                                                                    |          |
| Смещение_Станции_Управления                          | 300.0                    |                  | 100000 2 mm -      |                                       |                                                                                                    | <u> </u> |
| Зависимость снизу                                    | Уровень 1                |                  | 400                |                                       |                                                                                                    |          |
| Смещение снизу                                       | 0.0                      |                  |                    |                                       |                                                                                                    |          |
| Зависимость сверху                                   | Уровень 5                |                  |                    |                                       |                                                                                                    |          |
| Смещение сверху                                      | 0.0                      |                  | Charles            |                                       |                                                                                                    |          |
| Электросети — нагрузки                               | *                        |                  | N. C               |                                       |                                                                                                    |          |
| Панель                                               |                          |                  |                    | THI                                   |                                                                                                    |          |
| Номер цепи                                           |                          |                  |                    |                                       |                                                                                                    |          |

# <u>ШАГ ЧЕТВЕРТЫЙ:</u>

Теперь необходимо выставить высотные отметки, они находятся в разделе «**Размеры**», высотные отметки выставляются от уровня чистого пола текущего этажа до чистого уровня следующего этажа. Минимальное значение для высоты приямка 1400мм.

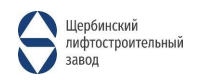

| SHLZ_Шахта основа БЕЗ_МАШИН<br>АЗ4 ВП | ки         |       |                                                                                                    |
|---------------------------------------|------------|-------|----------------------------------------------------------------------------------------------------|
| Оборудование (1)                      | 🗸 📴 Измени | ть ті | и                                                                                                    |
| Отображение Шкафа Управления          |            |       | Ť.                                                                                                    |
| Смещение Станции Управления           | 300.0      |       | West Tes                                                                                                    |
|                                       |            |       |                                                                                                    |
| Зависимость снизу                     | Уровень 1  |       | Y                                                                                                    |
| Смещение снизу                        | 0.0        |       | The second                                                                                                    |
| Зависимость сверху                    | Уровень 5  | imi   | 1                                                                                                    |
| Смещение сверху                       | 0.0        |       | 12000                                                                                                    |
| Электросети — нагрузки                |            | \$    | 1                                                                                                    |
| Панель                                |            |       |                                                                                                    |
| Номер цепи                            |            |       |                                                                                                    |
| азмеры                                |            | \$    |                                                                                                    |
| Высота_Приямок                        | 1400.0     |       | (Thread in the                                                                                                    |
|                                       |            |       | 1                                                                                                    |
| 8_Высота_ПОСЛЕДНЕЙ_ОСТАНОВКИ          | 3500.0     |       | (Investor)                                                                                                    |
| Высота_ПОСЛЕДНЕЙ_ОСТАНОВКИ_Мин        | 3500.0     |       |                                                                                                    |
| Высота_ПОСЛЕДНЕЙ_ОСТАНОВКИ_Макс       | 6000.0     |       |                                                                                                    |
|                                       |            |       |                                                                                                    |
| Высота_1_Эт                           | 4000.0     |       | COMMANNA                                                                                                    |
| Высота_2_Эт                           | 4000.0     |       | Constant of                                                                                                    |
| Высота_3_Эт                           | 4000.0     |       | Converting of                                                                                                    |
| Высота_4_Эт                           | 3000.0     | 1     | The state of the state of the s |
| Высота_5_Эт                           | 3000.0     |       | Contract of the local diversion of the local diversion of the local  |
| Высота_6_Эт                           | 3000.0     |       | Manual V                                                                                                    |
| Высота_7_Эт                           | 3000.0     |       | (Investig                                                                                                    |
| Высота_8_Эт                           | 3000.0     |       | Thread in the                                                                                                    |
| Высота_9_Эт                           | 3000.0     |       | Thread in the                                                                                                    |
| Высота_10_Эт                          | 3000.0     |       | Contract of                                                                                                    |
| Высота_11_Эт                          | 3000.0     |       | Manual A                                                                                                    |
| Высота_12_Эт                          | 3000.0     |       | -                                                                                                    |
| Высота_13_Эт                          | 3000.0     |       | Thursday.                                                                                                    |
| Высота_14_Эт                          | 3000.0     |       | Summer.                                                                                                    |
| Высота_15_Эт                          | 3000.0     |       | Territoria (                                                                                                    |
| Высота_16_Эт                          | 3000.0     |       | Summer's                                                                                                    |
| Высота_17_Эт                          | 3000.0     |       | Surrent.                                                                                                    |
| Высота_18_Эт                          | 3000.0     |       | Personal Property of                                                                                                    |
| Высота_19_Эт                          | 3000.0     |       | Roman,                                                                                                    |
| D 20 D                                | 2000.0     |       | 劉                                                                                                    |

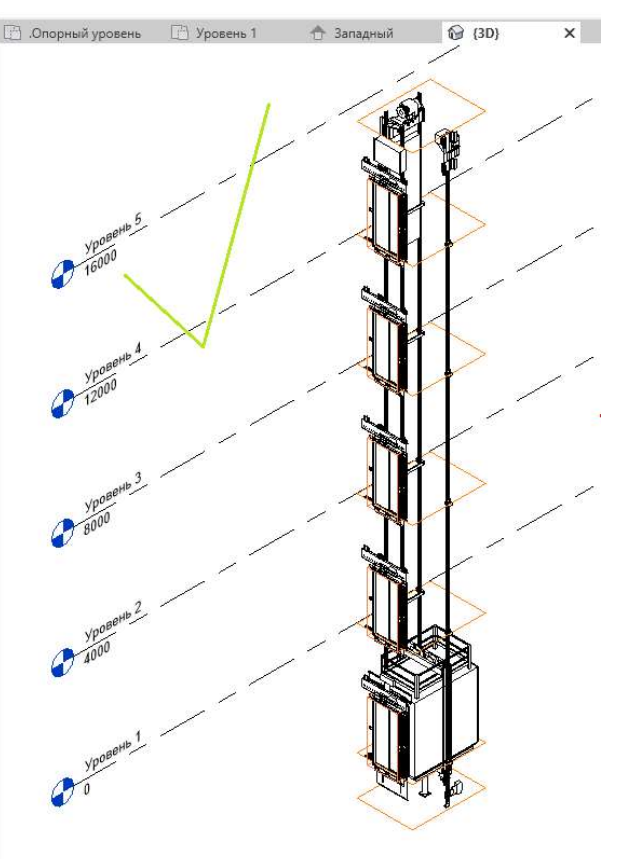

| Свойства     |                                      |           |             |
|--------------|--------------------------------------|-----------|-------------|
| SH           | HLZ_Шахта основа БЕЗ_МАШИНК<br>34 ВП | и         |             |
| Оборудование | : (1)                                | ~ 8       | Изменить ти |
| Отображение  | _Шкафа_Управления                    |           |             |
| Смещение_Ст  | ганции_Управления                    | 300.0     |             |
|              |                                      |           |             |
| Зависимость  | снизу                                | Уровень 1 |             |
| Смещение сн  | изу                                  | 0.0       |             |
| Зависимость  | сверху                               | Уровень 5 |             |
| Смещение св  | ерху                                 | 0.0       | 0           |
| лектросети — | - нагрузки                           |           | \$          |
| Панель       |                                      |           |             |
| Номер цепи   |                                      |           |             |
| азмеры       |                                      |           | \$          |
| Высота_Прия  | мок                                  | 1400.0    | 0           |
|              |                                      |           | ······      |
| 8_Высота_ПО  | СЛЕДНЕЙ_ОСТАНОВКИ                    | 3500.0    | 0           |
| Высота_ПОСЛ  | ТЕДНЕИ_ОСТАНОВКИ_Мин                 | 3500.0    |             |
| Высота_ПОСЛ  | ІЕДНЕЙ_ОСТАНОВКИ_Макс                | 6000.0    |             |
|              |                                      |           |             |
| Высота_1_Эт  |                                      | 3000.0    |             |
| Высота_2_Эт  |                                      | 3000.0    |             |
| Высота_3_Эт  |                                      | 3000.0    |             |
| Высота_4_Эт  |                                      | 3000.0    |             |
| Высота_5_Эт  |                                      | 3000.0    |             |
| Высота_6_Эт  |                                      | 3000.0    |             |
| Высота_7_Эт  |                                      | 3000.0    |             |
| Высота_8_Эт  |                                      | 3000.0    |             |
| Высота_9_Эт  |                                      | 3000.0    |             |
| Высота_10_Эт |                                      | 3000.0    |             |
| Высота_11_Эт |                                      | 3000.0    |             |
| Высота_12_Эт |                                      | 3000.0    |             |
| Высота_13_Эт |                                      | 3000.0    | 0           |
| Высота_14_Эт |                                      | 3000.0    |             |
| Высота_15_Эт |                                      | 3000.0    |             |
| Высота_16_Эт |                                      | 3000.0    |             |
| Высота_17_Эт |                                      | 3000.0    |             |
| Высота_18_Эт |                                      | 3000.0    |             |
| Высота_19_Эт |                                      | 3000.0    |             |
| Высота_20_Эт |                                      | 3000.0    |             |

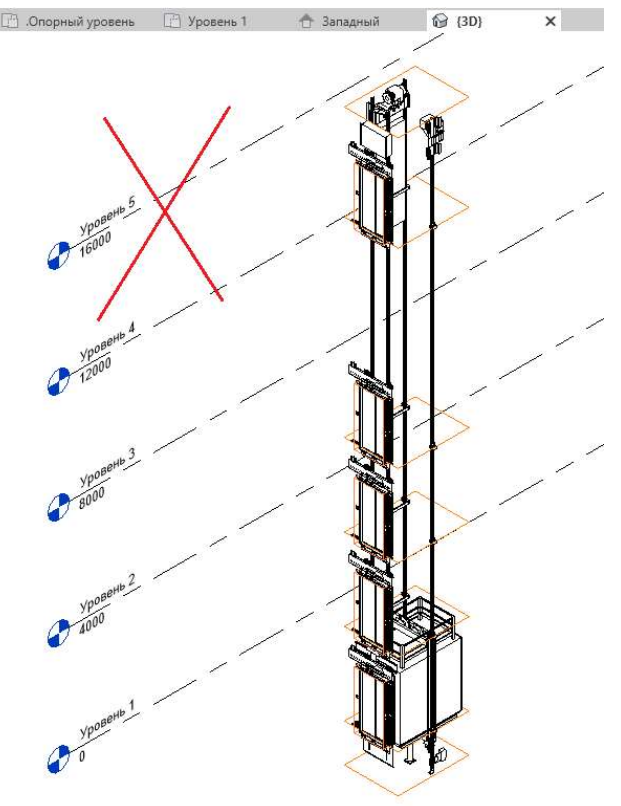

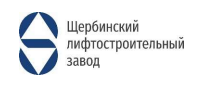

# <mark>ШАГ ПЯТЫЙ:</mark>

Необходимо перейти на план первого этажа и выбрать кабину, в ее свойства необходимо выбрать «Модель\_Кабины» с боковым расположением противовеса. После выбора модели кабины необходимо выбрать ориентацию противовеса (Лев-Право) «Расположение\_Противовеса\_ЛЕВ\_ПРАВ».

| Свойства                                               | ×                                                      | 📄 Верх уровень | 🗋 .Опорный уровень                                                                                                    | 📋 Уровень 1 🗙 🚱 (3D)                                                                                                    |
|--------------------------------------------------------|--------------------------------------------------------|----------------|----------------------------------------------------------------------------------------------------|----------------------------------------------------------------------------------------------------|
| SHLZ_Шахта основа БЕЗ_МАШИНКИ<br>А34 ВП                | -                                                      |                | 14                                                                                                    |                                                                                                    |
| Оборудование (1)                                       | Изменить тип                                           |                | 4                                                                                                    | •                                                                                                    |
| Зависимости                                            | * ^                                                    | \$             | The second second secon | A                                                                                                    |
| Модель_Кабины<Ограждение>                              | Модель_Кабины : 1016.А_Бок                             |                |                                                                                                    |                                                                                                    |
| Расположение_Противовеса_ЛЕВ_ПРАВ<Электрооборудование> | Модель_Кабины : 1010_Бок                               |                |                                                                                                    | Le la construcción de la construcción de la |
| Высокая_Степень_Детализации_Модели                     | Модель_Кабины : 1011_Бок<br>Модель_Кабины : 1016.А_Бок |                |                                                                                                    |                                                                                                    |
| 1_Шир_Шахты                                            | Модель_Кабины : 1016_Бок<br>Модель Кабины : 1021 Бок   |                |                                                                                                    |                                                                                                    |
| Фактическая_Ширина_Шахты                               | Модель_Кабины : 1026_Бок                               |                |                                                                                                    |                                                                                                    |
| Шахта_шир_мин                                          | 00000                                                  |                |                                                                                                    | $\sim$ $\sim$                                                                                                    |
| Шахта_шир_макс                                         | 2300.0                                                 |                |                                                                                                    |                                                                                                    |
| Провер_1                                               | OK!                                                    |                |                                                                                                    |                                                                                                    |
|                                                        |                                                        |                |                                                                                                    | X                                                                                                    |
| 2_Глуб_Шахты                                           | 2600.0                                                 |                |                                                                                                    |                                                                                                    |
| Фактическая_Глубина_Шахты                              | 2600.0                                                 |                |                                                                                                    |                                                                                                    |
| Шахта_глуб_мин                                         | 2540.0                                                 |                |                                                                                                    |                                                                                                    |
| Шахта_глуб_макс                                        | 10000.0                                                |                |                                                                                                    |                                                                                                    |
| Провер_2                                               | OKI                                                    |                |                                                                                                    |                                                                                                    |
|                                                        |                                                        |                |                                                                                                    |                                                                                                    |
| 3_Привязка_Оси_Противовеса_Шир                         | 180.0                                                  |                |                                                                                                    | $\sim$                                                                                                    |
| Смещение_Оси_Противовеса_Относительно_Ст               | 180.0                                                  |                | l h                                                                                                    | X                                                                                                    |
| Смещение_Оси_Противовеса_Мин_Допустимый                | 180.0                                                  |                |                                                                                                    |                                                                                                    |
| Расположение_Противовеса_ЛЕВ_П                         | РАВ<Электрооборудов                                    | ание> Нап      | аравление : Лев                                                                                                    | • ~                                                                                                    |
| Высокая_Степень_Детализации_Мо,                        | дели                                                   | Han            | аравление : Лево                                                                                                    | D                                                                                                    |
|                                                        |                                                        | Нап            | аравление : Пра                                                                                                    | BO                                                                                                    |
|                                                        |                                                        |                |                                                                                                    |                                                                                                    |

### ШАГ ШЕСТОЙ:

Есть выбор степени детализации модели (Lod).

При 🗹 - Модель становится высоко детализированной (Lod - 500).

При 🗆 - Модель становится упрощенной (Lod - 200).

| Свойства                                               |                            | К 🗋 Верх уровень                          | 🕒 .Опорный уровень | 📑 Уровень 1 🗙 🔂 (3D) |
|--------------------------------------------------------|----------------------------|-------------------------------------------|--------------------|----------------------|
| SHLZ_Шахта основа БЕЗ_МАШИНКИ<br>АЗ4 ВП                |                            | •                                         |                    |                      |
| Оборудование (1)                                       | 🗸 🔠 Изменить тиг           |                                           |                    |                      |
| Зависимости                                            | * •                        | •                                         | Π                  |                      |
| Модель_Кабины<Ограждение>                              | Модель_Кабины : 1016.А_Бок | 1                                         | A                  |                      |
| Расположение_Противовеса_ЛЕВ_ПРАВ<Электрооборудование> | Напаравление : Лево        |                                           |                    |                      |
| Высокая_Степень_Детализации_Модели                     |                            |                                           |                    |                      |
|                                                        |                            |                                           | ┶┯┱╢╴╲             |                      |
| 1_Шир_Шахты                                            | 1970.0                     |                                           |                    |                      |
| Фактическая_Ширина_Шахты                               | 1970.0                     |                                           |                    |                      |
| Шахта_шир_мин                                          | 1950.0                     |                                           |                    |                      |
| Шахта_шир_макс                                         | 2300.0                     |                                           |                    |                      |
| Провер_1                                               | OK!                        |                                           |                    |                      |
|                                                        |                            |                                           |                    |                      |
| 2_Глуб_Шахты                                           | 2600.0                     |                                           |                    | X                    |
| Фактическая_Глубина_Шахты                              | 2600.0                     |                                           |                    |                      |
| Шахта_глуб_мин                                         | 2540.0                     |                                           |                    |                      |
| Шахта_глуб_макс                                        | 10000.0                    |                                           |                    |                      |
| Провер_2                                               | OK!                        |                                           | <u></u> /          |                      |
|                                                        | ·······                    | F                                         |                    |                      |
| 3_Привязка_Оси_Противовеса_Шир                         | 180.0                      |                                           |                    |                      |
| Смещение_Оси_Противовеса_Относительно_Ст               | 180.0                      |                                           |                    | X                    |
| Смещение_Оси_Противовеса_Мин_Допустимый                | 180.0                      |                                           |                    |                      |
| Смещение_Оси_Противовеса_Относительно_Стены_Шир_Мин    | 105.0                      |                                           |                    |                      |
| Смещение_Оси_Противовеса_Относительно_Стены_Шир_Макс   | 185.0                      |                                           |                    |                      |
| Наименование_Двери_Код                                 | SHLZ_0621E.06.00.000 E30   |                                           |                    |                      |
| Скрытые_Линии_Построения                               |                            | Le la la la la la la la la la la la la la | 0                  |                      |
| Только_Две_Двери_1_Остановка_Послед_Остановка          |                            |                                           |                    |                      |
| 4_Формат_Двери                                         | 1                          | -                                         |                    |                      |
| ЛВЕРЬ Лево Плаво<Электрооборузование>                  | Напапавление : Лево        |                                           |                    |                      |

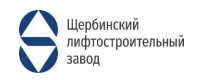

| Свойства                                               |                            | ×                                                                                                    | 🕒 Верх уровень | 📋 .Опорный уровень | 💾 Уровень 1 | × 🔂 (3D) |
|--------------------------------------------------------|----------------------------|----------------------------------------------------------------------------------------------------|----------------|--------------------|-------------|----------|
| SHLZ_Шахта основа БЕЗ_МАШИНКИ<br>АЗ4 ВП                |                            | •                                                                                                    |                |                    |             |          |
| Оборудование (1)                                       | 🗸 🔠 Изменить               | тип                                                                                                    |                |                    |             |          |
| Зависимости                                            |                            | * ^                                                                                                    |                | R.                 |             |          |
| Модель_Кабины<Ограждение>                              | Модель_Кабины : 1016.А_Бок | 1                                                                                                    |                |                    |             |          |
| Расположение_Противовеса_ЛЕВ_ПРАВ<Электрооборудование> | Напаравление : Лево        |                                                                                                    |                |                    |             |          |
| Высокая_Степень_Детализации_Модели                     |                            |                                                                                                    |                |                    |             |          |
|                                                        |                            | and the second second s |                |                    |             |          |
| 1_Шир_Шахты                                            | 1970.0                     |                                                                                                    |                |                    |             |          |
| Фактическая_Ширина_Шахты                               | 1970.0                     | come:                                                                                                    |                |                    | $\lambda$   |          |
| Шахта_шир_мин                                          | 1950.0                     |                                                                                                    |                |                    | /           |          |
| Шахта_шир_макс                                         | 2300.0                     |                                                                                                    |                |                    | $\sim$      |          |
| Провер_1                                               | OK!                        |                                                                                                    |                |                    | $\sim$      |          |
|                                                        |                            |                                                                                                    |                |                    | $\sim$      |          |
| 2_Глуб_Шахты                                           | 2600.0                     |                                                                                                    |                |                    | $\wedge$    |          |
| Фактическая_Глубина_Шахты                              | 2600.0                     |                                                                                                    |                |                    | /           |          |
| Шахта_глуб_мин                                         | 2540.0                     |                                                                                                    |                |                    |             |          |
| Шахта_глуб_макс                                        | 10000.0                    |                                                                                                    |                |                    | / `         |          |
| Провер_2                                               | OK!                        |                                                                                                    |                |                    | 1           | N        |
| [                                                      |                            |                                                                                                    |                |                    | 1           |          |
| 3_Привязка_Оси_Противовеса_Шир                         | 180.0                      | 0                                                                                                    |                |                    |             |          |
| Смещение_Оси_Противовеса_Относительно_Ст               | 180.0                      |                                                                                                    |                |                    |             |          |
| Смещение_Оси_Противовеса_Мин_Допустимый                | 180.0                      |                                                                                                    |                |                    |             |          |
| Смещение_Оси_Противовеса_Относительно_Стены_Шир_Мин    | 105.0                      |                                                                                                    |                |                    |             |          |
| Смещение_Оси_Противовеса_Относительно_Стены_Шир_Макс   | 185.0                      |                                                                                                    |                |                    |             |          |
| Наименование_Двери_Код                                 | SHLZ_0621E.06.00.000 E30   |                                                                                                    |                | Ę                  |             |          |
| Скрытые_Линии_Построения                               |                            |                                                                                                    |                |                    |             |          |
| Только_Две_Двери_1_Остановка_Послед_Остановка          |                            |                                                                                                    |                |                    |             |          |
| 4_Формат_Двери                                         | 1                          |                                                                                                    |                |                    |             |          |

# ШАГ СЕДЬМОЙ:

Необходимо выбрать параметры «Шир\_Шахты и Глуб\_Шахты». Данные размеры должны равняться «Фактическая\_Ширина\_Шахты и Фактическая\_Глубина\_Шахты», в другом случае «Шир\_Шахты и Глуб\_Шахты» примут минимальное или максимальное допустимое значение, также пользователь может воспользоваться проверкой «Провер\_1-2».

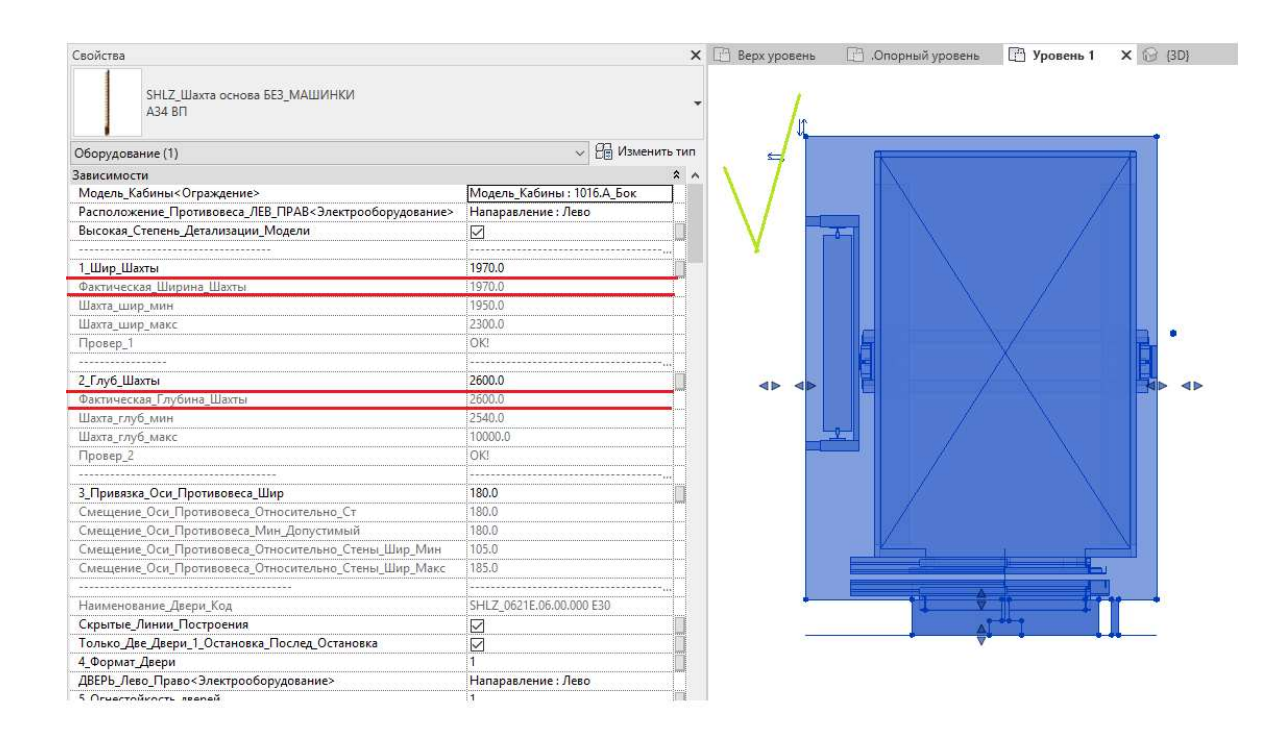

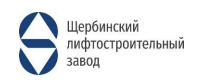

| Свойства                                               |                                 | 🗙 📑 Верх уровень 🔄 .Опорный уровень 📑 Уровень 1 🗙 🚱 (3D)                                                                                                    |
|--------------------------------------------------------|---------------------------------|----------------------------------------------------------------------------------------------------|
| SHLZ_Шахта основа БЕЗ_МАШИНКИ<br>АЗ4 БП                |                                 | 1.ОШИБКА ПО.1                                                                                                    |
| Оборудование (1)                                       | <ul> <li>Изменить ти</li> </ul> |                                                                                                    |
| Зависимости                                            | \$                              |                                                                                                    |
| Модель_Кабины<Ограждение>                              | Модель_Кабины : 1016.А_Бок      |                                                                                                    |
| Расположение_Противовеса_ЛЕВ_ПРАВ<Электрооборудование> | Напаравление : Лево             |                                                                                                    |
| Высокая_Степень_Детализации_Модели                     |                                 |                                                                                                    |
|                                                        |                                 |                                                                                                    |
| 1_Шир_Шахты                                            | 1900.0                          |                                                                                                    |
| Фактическая_Ширина_Шахты                               | 1950.0                          |                                                                                                    |
| Шахта_шир_мин                                          | 1950.0                          |                                                                                                    |
| Шахта_шир_макс                                         | 2300.0                          | La contra contra c |
| Провер_1                                               | !!!!ЛОЖЫ!!!                     |                                                                                                    |
| [                                                      |                                 |                                                                                                    |
| 2_Глуб_Шахты                                           | 2500.0                          |                                                                                                    |
| Фактическая_Глубина_Шахты                              | 2540.0                          |                                                                                                    |
| Шахта_глуб_мин                                         | 2540.0                          |                                                                                                    |
| Шахта_глуб_макс                                        | 10000.0                         |                                                                                                    |
| Провер_2                                               | ШЛОЖЫШ                          |                                                                                                    |
|                                                        | ·                               |                                                                                                    |
| 3_Привязка_Оси_Противовеса_Шир                         | 180.0                           |                                                                                                    |
| Смещение_Оси_Противовеса_Относительно_Ст               | 180.0                           |                                                                                                    |
| Смещение_Оси_Противовеса_Мин_Допустимый                | 180.0                           |                                                                                                    |
| Смещение_Оси_Противовеса_Относительно_Стены_Шир_Мин    | 105.0                           |                                                                                                    |
| Смещение_Оси_Противовеса_Относительно_Стены_Шир_Макс   | 185.0                           |                                                                                                    |
|                                                        | ·······                         |                                                                                                    |
| Наименование_Двери_Код                                 | SHLZ_0621E.06.00.000 E30        |                                                                                                    |
| Скрытые_Линии_Построения                               |                                 |                                                                                                    |
| Только_Две_Двери_1_Остановка_Послед_Остановка          |                                 |                                                                                                    |
| 4_Формат_Двери                                         | 1                               |                                                                                                    |
| ДВЕРЬ_Лево_Право<Электрооборудование>                  | Напаравление : Лево             |                                                                                                    |
| 5_Огнестойкость_дверей                                 | 1                               |                                                                                                    |
| 6_Дверь Ширина<Специальное оборудование>               | ДВ: 900                         |                                                                                                    |
| Провер_6                                               | OK!                             | • • • • • • • • • • • • • • • • • • • •                                                                                                    |
| Строй_Проем_Грязный                                    |                                 | 1 1 1 1                                                                                                    |
| Грязный_Строй_Проем                                    | 1050.0                          | · · · · · · · · · · · · · · · · · ·                                                                                                    |
| Толщина Передней Стенки                                | 200.0                           |                                                                                                    |

# ШАГ ВОСЬМОЙ:

Необходимо ввести в смещение противовеса от стены по ширине шахты

(3\_Привязка\_Оси\_Противовеса\_Шир), доступные смещения

(«Смещение\_Оси\_Противовеса\_Относительно\_Стены\_Шир\_Мин» 105мм -

«Смещение\_Оси\_Противовеса\_Относительно\_Стены\_Шир\_Макс» 185мм), пользователь сам решает какое смещение ему необходимо.

Но фактическое смещение, которое учитывает программа

(Смещение\_Оси\_Противовеса\_Относительно\_Ст), если все равно выдает ошибку, то нужно ввести вручную и минимально Расчетное значение

(Смещение\_Оси\_Противовеса\_Мин\_Допустимый).

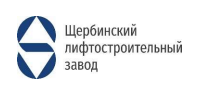

| Свойства                                               |                            | ×     | 📄 Верх уровень | . 🗇  | Опорный уровень | 🕒 Уровень 1 | × 🚱 (3D) |   |
|--------------------------------------------------------|----------------------------|-------|----------------|------|-----------------|-------------|----------|---|
| SHLZ_Шахта основа БЕЗ_МАШИНКИ<br>АЗ4 ВП                |                            | -     | n              | 1    |                 |             |          |   |
| Оборудование (1)                                       | 🗸 🖯 Изменить               | тип   |                | /    |                 |             |          |   |
| Зависимости                                            |                            | * ^   | $\rightarrow$  |      |                 |             |          |   |
| Модель_Кабины<Ограждение>                              | Модель_Кабины : 1016.А_Бок |       |                |      |                 |             |          |   |
| Расположение_Противовеса_ЛЕВ_ПРАВ<Электрооборудование> | Напаравление : Лево        |       | $\mathbf{X}$   |      |                 |             |          |   |
| Высокая_Степень_Детализации_Модели                     |                            | D     |                |      |                 |             |          |   |
|                                                        |                            |       |                | T    |                 |             | 8        |   |
| 1_Шир_Шахты                                            | 1970.0                     |       |                |      |                 |             |          |   |
| Фактическая_Ширина_Шахты                               | 1970.0                     |       |                |      |                 |             |          |   |
| Шахта_шир_мин                                          | 1950.0                     |       | · · · · ·      |      |                 |             |          |   |
| Шахта_шир_макс                                         | 2300.0                     |       |                |      |                 |             |          |   |
| Провер_1                                               | OK!                        |       |                |      |                 |             |          |   |
|                                                        |                            |       |                | -    |                 |             |          |   |
| 2_Глуб_Шахты                                           | 2600.0                     |       |                | 日    |                 | $\vee$      |          |   |
| Фактическая_Глубина_Шахты                              | 2600.0                     | comme |                |      |                 |             |          |   |
| Шахта_глуб_мин                                         | 2540.0                     |       |                | E    |                 |             |          |   |
| Шахта_глуб_макс                                        | 10000.0                    |       |                |      |                 |             |          | - |
| Провер_2                                               | OK!                        |       |                |      |                 |             |          |   |
|                                                        |                            |       | 1000           |      |                 |             |          |   |
| 3_Привязка_Оси_Противовеса_Шир                         | 180.0                      |       |                | 1. A |                 |             |          |   |
| Смещение_Оси_Противовеса_Относительно_Ст               | 180.0                      |       |                |      |                 |             |          |   |
| Смещение_Оси_Противовеса_Мин_Допустимый                | 180.0                      |       |                |      |                 |             | 8        |   |
| Смещение_Оси_Противовеса_Относительно_Стены_Шир_Мин    | 105.0                      |       |                |      |                 |             |          |   |
| Смещение_Оси_Противовеса_Относительно_Стены_Шир_Макс   | 185.0                      |       |                |      |                 |             |          |   |
|                                                        |                            |       |                |      | 6               |             |          |   |
| Наименование_Двери_Код                                 | SHLZ_0621E.06.00.000 E30   |       |                |      |                 |             |          |   |
| Скрытые_Линии_Построения                               |                            |       |                |      |                 |             |          |   |
| Только_Две_Двери_1_Остановка_Послед_Остановка          |                            |       |                |      |                 |             |          |   |
| 4_Формат_Двери                                         | 1                          |       |                |      | 4               |             |          |   |
| ДВЕРЬ_Лево_Право<Электрооборудование>                  | Напаравление : Лево        |       | -              |      | V.              |             |          |   |
| 5_Огнестойкость_дверей                                 | 1                          |       |                |      |                 | **-1        |          |   |
| 6_Дверь Ширина<Специальное оборудование>               | ДВ : 900                   |       | 1              |      |                 |             | - + +    |   |
| Dosen 6                                                | OK                         |       |                |      |                 |             |          |   |

Свой 🗙 🗋 Верх уровень 📄 .Опорный уровень 📑 Уровень 1 🗙 🚱 (3D) SHLZ\_Шахта основа БЕЗ\_МАШИНКИ АЗ4 ВП Изменить тип Оборудование (1) осорудованистру Зависимости Расположение\_Противовеса\_ЛЕВ\_ПРАВ<Электрооборудование> \$ Модель\_Кабины : 1016.А\_Бок ение : Лево Напар Высокая\_Степень\_Детализации\_Модели 1\_Шир\_Шахты Фактическая\_Ширина\_Шахты Шахта\_шир\_мин 1970.0 1970.0 1970.0 1950.0 2300.0 Шахта\_шир\_макс Провер\_1 OK! 2\_Глуб\_Шахты Фактическая\_Глубина\_Шахты Шахта\_глуб\_мин 2600.0 2600.0 2540.0 Шахта\_глуб\_макс Провер\_2 OK! 3\_Привязка\_Оси\_Противовеса\_Шир 100.0 ительно\_Ст Смещение\_Оси\_Противовеса\_Относительно\_Ст Смещение\_Оси\_Противовеса\_Мин\_Допустимый Смещение\_Оси\_Противовеса\_Относительно\_Стены\_Шир\_Мин Смещение\_Оси\_Противовеса\_Относительно\_Стены\_Шир\_Макс Наименование\_Двери\_Код Скрытые\_Линии\_Построения Только\_Две\_Двери\_1\_Остановка\_Послед\_Остановка 4. Фолото Две SHLZ\_0621E.06.00.000 E30  $\triangleleft$ Только-дас-дасра- - состановы- послед остано 4.Формат\_Двери ДВЕРЬ\_Лево\_Право<Электрооборудование> 5\_Огнестойкость дверей 6-Дверь Ширина<Специальное оборудование> Напаравление : Лево дв : 900 OK! Строй\_Проем\_Грязный Толщина\_Передней\_Стенки 200.0 100.0 7\_Смещение\_Двери 7 Расчет Смещение Двери Провер 7 -50.0 OK!

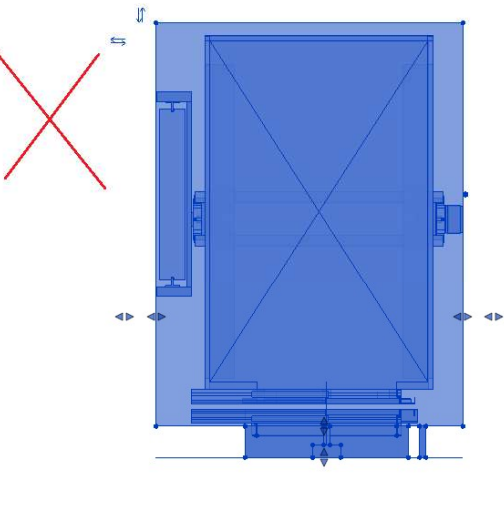

# 3.ОШИБКА ПО.3 3.ПРИВЯЗКЕ ОСИ ПРОТИВОВЕСА.3 3.ОТНОСИТЕЛЬНО СТЕНЫ.3

# ШАГ ДЕВЯТЫЙ:

Настройка двери

Во-первых, нужно выбрать формат двери «4\_Формат\_двери», после выбора типа двери, если выбрана телескопическая дверь, то необходимо ввести ориентацию в параметре «Дверь\_Лево\_Право».

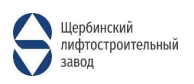

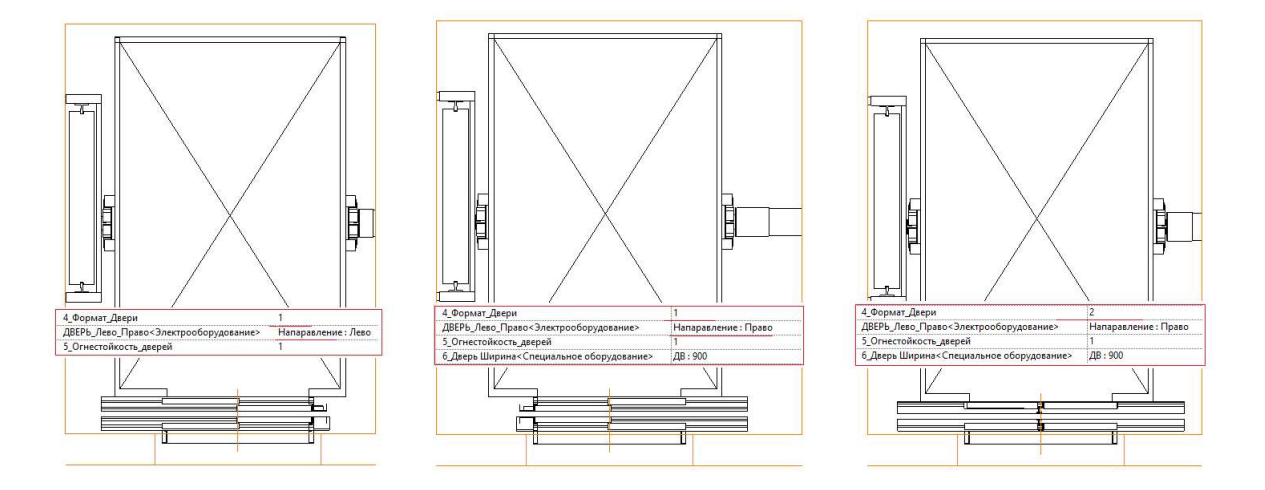

После необходимо указать ширину двери в пункте **«6\_Дверь Ширина»**, после ввода ширины необходимо указать смещение дверей **«7\_Смещение\_двери»** и огнестойкость **«5\_Огнестойкость\_дверей»**. Также пользователь может воспользоваться проверкой совместимостью введенных значений **«4\_Формат\_двери»**, **«Огнестойкость\_дверей»**. **«Провер\_6-7»** + может выдать ошибку (4, 5, 6, 7 – см. Ошибки). Если после всех вышеописанных действий границы шахты изменились, то семейство необходимо перенести, границы семейства к границам стен построения и воспользоваться инструментом **«Перенести»**.

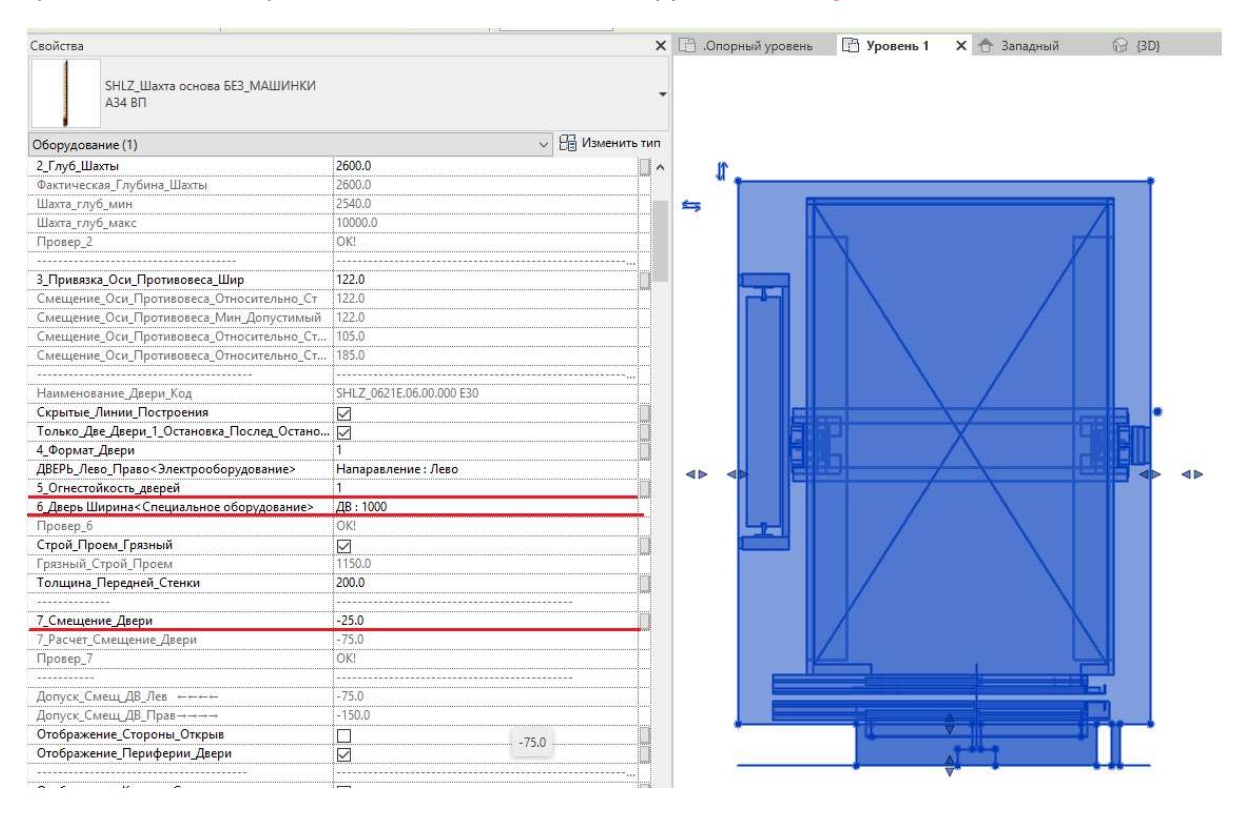

**5\_Огнестойкость\_дверей** – Сначала необходимо выбрать класс огнестойкости дверного полотна, может влиять на Глубину шахты. Параметры для выбора: 1 - E30; 2 - EI60.

**6\_Дверь\_Ширина** – Тут пользователь может выбрать ширину ЧИСТОГО проема, но не все размеры подойдут для телескопических дверей (650мм).

**7\_Смещение\_Двери** - Данный параметр влияет на смещение двери. В первую очередь он должен совпадать с расчетным значением (**7\_Расчет\_Смещение\_Двери** - Смещение Оси

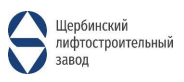

ДВЕРЕЙ относительно Оси КАБИНЫ. Допустимые значения. Идет привязка с шагом по 25мм. (... - 100, -75, -50, -25, 0, 25, 50, 75, 100, ...) шаг кратный 25мм.)

# <u>7 Смещение Двери</u> должно быть в пределах <u>Допуск Смещ ДВ Лев</u> и <u>Допуск Смещ ДВ Прав</u>.

Направление открывания двери.

Лев – (Допуск\_Смещ\_ДВ\_Лев - максимально допустимое смещение Оси двери влево.)

Прав – (Допуск\_Смещ\_ДВ\_Прав - максимально допустимое смещение Оси двери вправо.)

| Сеойства                                   |                                |      | Гань 🖸 Уповень 1 🗙 🐣 Запалный 🖓 (30) |
|--------------------------------------------|--------------------------------|------|--------------------------------------|
| SHLZ_Шахта основа БЕЗ_МАШИНКИ<br>АЗ4 ВП    |                                |      |                                      |
| Оборудование (1)                           | <ul> <li>Изменить т</li> </ul> | ип   |                                      |
| 3_Привязка_Оси_Противовеса_Шир             | 122.0                          | I∧ ≦ |                                      |
| Смещение_Оси_Противовеса_Относительно_Ст   | 122.0                          |      |                                      |
| Смещение_Оси_Противовеса_Мин_Допустимый    | 122.0                          |      |                                      |
| Смещение_Оси_Противовеса_Относительно_Ст   | 105.0                          |      |                                      |
| Смещение_Оси_Противовеса_Относительно_Ст   | 185.0                          |      |                                      |
| Наименование_Двери_Код                     | SHLZ_0621E.06.00.000 E30       |      |                                      |
| Скрытые_Линии_Построения                   |                                |      |                                      |
| Только_Две_Двери_1_Остановка_Послед_Остано | . 🖂                            |      |                                      |
| 4_Формат_Двери                             | 1                              |      |                                      |
| ДВЕРЬ_Лево_Право<Электрооборудование>      | Напаравление : Лево            |      |                                      |
| 5_Огнестойкость_дверей                     | 1                              |      |                                      |
| б_Дверь Ширина<Специальное оборудование>   | ДВ : 1000                      |      |                                      |
| Провер_6                                   | OK!                            |      |                                      |
| Строй_Проем_Грязный                        |                                |      |                                      |
| Грязный_Строй_Проем                        | 1150.0                         |      |                                      |
| Толщина_Передней_Стенки                    | 200.0                          | ]    |                                      |
|                                            |                                |      |                                      |
| 7_Смещение_Двери                           | -100.0                         |      |                                      |
| 7_Расчет_Смещение_Двери                    | -100.0                         |      |                                      |
| Провер_7                                   | ОКІ                            |      |                                      |
|                                            |                                |      |                                      |
| Допуск_Смещ_ДВ_Лев +++++                   | -75.0                          |      |                                      |
| Допуск_Смещ_ДВ_Прав→→→→                    | -150.0                         |      |                                      |
| Отображение_Стороны_Открыв                 | 1                              |      |                                      |
| Отображение_Периферии_Двери                |                                |      |                                      |
| Отображение_Крюков_Сверху                  |                                | 1    |                                      |
| Количество_Остановок                       | 5                              |      |                                      |
| Фактич_Число_Остановок                     | 5                              |      |                                      |
| Отображение_Шкафа_Управления               |                                |      | v                                    |
| Смещение_Станции_Управления                | 300.0                          |      |                                      |
|                                            |                                |      |                                      |
| Зависимость снизу                          | Уровень 1                      |      |                                      |
| Смещение снизу                             | 0.0                            |      |                                      |
| Зависимость сверху                         | Уровень 5                      |      |                                      |
| Номер цепи                                 |                                |      |                                      |

# ШАГ ДЕСЯТЫЙ:

Толщина стен и шкаф управления.

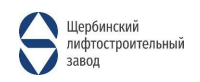

| Свойства                                    |                          | ×                                       | 圈. | Опорный уровень | 🕒 Уровень 1  | 🗙 合 Западный | 🚱 (3D)    |
|---------------------------------------------|--------------------------|-----------------------------------------|----|-----------------|--------------|--------------|-----------|
| SHLZ_Шахта основа БЕЗ_МАШИНКИ<br>АЗ4 ВП     |                          | ÷                                       |    | r -             | -7 3240. (B) | 12 14 e*-    | •         |
| Оборудование (1)                            |                          | <ul> <li>Изменить тип</li> </ul>        | =  | K               |              |              |           |
| 2_Глуб_Шахты                                | 2600.0                   | ^                                       |    |                 |              |              |           |
| Фактическая_Глубина_Шахты                   | 2600.0                   |                                         |    |                 |              |              |           |
| Шахта_глуб_мин                              | 2540.0                   |                                         |    |                 |              |              |           |
| Шахта_глуб_макс                             | 10000.0                  |                                         |    |                 |              |              |           |
| Провер_2                                    | OK!                      |                                         |    |                 |              |              |           |
|                                             |                          |                                         |    |                 | X            |              |           |
| 3_Привязка_Оси_Противовеса_Шир              | 122.0                    | Π-                                      |    |                 |              |              |           |
| Смещение_Оси_Противовеса_Относительно_Ст    | 122.0                    |                                         |    |                 |              |              |           |
| Смещение_Оси_Противовеса_Мин_Допустимый     | 122.0                    |                                         |    |                 |              |              |           |
| Смещение_Оси_Противовеса_Относительно_Ст    | 105.0                    |                                         |    |                 |              |              |           |
| Смещение_Оси_Противовеса_Относительно_Ст    | 185.0                    |                                         |    |                 |              |              | E         |
|                                             |                          | ••••••••••••••••••••••••••••••••••••••• |    |                 |              | A. La        |           |
| Наименование_Двери_Код                      | SHLZ_0621E.06.00.000 E30 |                                         |    |                 |              |              |           |
| Скрытые_Линии_Построения                    |                          |                                         |    |                 |              |              |           |
| Только_Две_Двери_1_Остановка_Послед_Остано. | . 🗹                      |                                         |    |                 |              |              |           |
| 4_Формат_Двери                              | 1                        |                                         |    |                 |              |              |           |
| ДВЕРЬ_Лево_Право<Электрооборудование>       | Напаравление : Лево      |                                         |    |                 |              |              | <>        |
| 5_Огнестойкость_дверей                      | 1                        |                                         |    |                 |              |              |           |
| 6_Дверь Ширина<Специальное оборудование>    | ДВ : 1000                |                                         |    |                 |              |              |           |
| Провер_6                                    | 0K!                      |                                         |    |                 |              |              |           |
| Строй_Проем_Грязный                         |                          |                                         | <  | →               |              |              |           |
| Грязный_Строй_Проем                         | 1150.0                   |                                         |    |                 |              |              |           |
| Толщина_Передней_Стенки                     | 200.0                    |                                         |    |                 |              |              |           |
|                                             |                          |                                         |    |                 |              |              |           |
| 7_Смещение_Двери                            | -100.0                   |                                         |    |                 |              |              | <u>=1</u> |
| 7_Расчет_Смещение_Двери                     | -100.0                   |                                         |    |                 |              |              |           |
| Провер_7                                    | OK!                      |                                         |    | *               |              |              |           |
|                                             |                          |                                         |    |                 |              | - + + +      |           |
| Допуск_Смещ_ДВ_Лев ←⊷⊷⊷                     | -75.0                    |                                         | 12 | ¥               |              |              | ••••      |
| Допуск_Смещ_ДВ_Прав→→→→                     | -150.0                   |                                         |    |                 |              |              |           |
| Отображение_Стороны_Открыв                  |                          |                                         |    |                 |              |              |           |
| Отображение_Периферии_Двери                 |                          |                                         |    |                 |              |              |           |
|                                             |                          | ······································  |    |                 |              |              |           |
| Отображение_Крюков_Сверху                   |                          |                                         |    |                 |              |              |           |
| Количество_Остановок                        | 5                        |                                         |    |                 |              |              |           |
| Фактич_Число_Остановок                      | 5                        |                                         |    |                 |              |              |           |
| Отображение_Шкафа_Управления                |                          |                                         |    |                 |              |              |           |
| Смещение_Станции_Управления                 | 300.0                    |                                         |    |                 |              |              |           |

После заполнения пункта (**Толщина\_Передней\_стенки**), нужно указать параметры шкафа управления, сначала указываем (**Смещение\_Станции\_Управления**). По факту данный размер указывается от края стены, где расположен противовес.

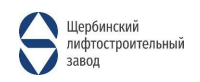

# Также можно настроить видимость отображения шкафа на планах и видах.

| Свойства                                    | ×                        | : 🛅 .Опорный уровень 🔲 Уровень 1 🗙 🛧 Западный 💮 (3D) |
|---------------------------------------------|--------------------------|------------------------------------------------------|
| SHLZ_Шахта основа БЕЗ_МАШИНКИ<br>АЗ4 ВП     |                          |                                                      |
| Оборудование (1)                            | 🗸 🔠 Изменить тип         |                                                      |
| Наименование Двери Код                      | SHLZ 0621E.06.00.000 E30 |                                                      |
| Скрытые_Линии_Построения                    |                          |                                                      |
| Только_Две_Двери_1_Остановка_Послед_Остано. |                          |                                                      |
| 4_Формат_Двери                              | 1                        |                                                      |
| ДВЕРЬ_Лево_Право<Электрооборудование>       | Напаравление : Лево      |                                                      |
| 5_Огнестойкость_дверей                      | 1                        |                                                      |
| 6_Дверь Ширина<Специальное оборудование>    | ДВ : 1000                |                                                      |
| Провер_6                                    | OK!                      |                                                      |
| Строй_Проем_Грязный                         |                          |                                                      |
| Грязный_Строй_Проем                         | 1150.0                   |                                                      |
| Толщина_Передней_Стенки                     | 200.0                    |                                                      |
|                                             | T                        |                                                      |
| 7_Смещение_Двери                            | -100.0                   |                                                      |
| 7_Расчет_Смещение_Двери                     | -100.0                   |                                                      |
| Провер_7                                    | OK!                      |                                                      |
|                                             |                          |                                                      |
| Допуск_Смещ_ДВ_Лев ++++                     | -75.0                    |                                                      |
| Допуск_Смещ_ДВ_Прав→→→→                     | -150.0                   |                                                      |
| Отображение_Стороны_Открыв                  |                          |                                                      |
| Отображение_Периферии_Двери                 |                          |                                                      |
| Отображение_Крюков_Сверху                   |                          |                                                      |
| Количество_Остановок                        | 5                        |                                                      |
| Фактич_Число_Остановок                      | 5                        |                                                      |
| Отображение_Шкафа_Управления                |                          |                                                      |
| Смещение_Станции_Управления                 | 300.0                    |                                                      |
| Зависимость снизу                           | Уровень 1                |                                                      |
| Смещение снизу                              | 0.0                      |                                                      |
| Зависимость сверху                          | Уровень 5                |                                                      |
| Смещение сверху                             | 0.0                      |                                                      |
| Электросети — нагрузки                      | 8                        |                                                      |
| Панель                                      |                          |                                                      |
| Номер цепи                                  |                          |                                                      |
| Размеры                                     | *                        |                                                      |
| Высота_Приямок                              | 1400.0                   |                                                      |
|                                             |                          |                                                      |
| 8_Высота_ПОСЛЕДНЕЙ_ОСТАНОВКИ                | 3500.0                   |                                                      |
| Высота_ПОСЛЕДНЕЙ_ОСТАНОВКИ_Мин              | 3500.0                   |                                                      |

# ШАГ ОДИННАДЦАТЫЙ:

Пункты выбор пользователя.

Скрытые\_Линии\_Построения - Можно включить по желанию. Рекомендуется выключить его в последнюю очередь, так как он позволяет смотреть габариты общих элементов.

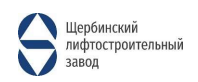

| Оборудование (1)                                                                                                    | 🗸 🛱 Изменить                                                                                                    | тиг       |
|----------------------------------------------------------------------------------------------------|----------------------------------------------------------------------------------------------------|-----------|
| Приважа Оси Противовеса Шир                                                                                                    | 122.0                                                                                                    |           |
| _привязка_оси_противовеса_шир                                                                                                    | 122.0                                                                                                    | int.      |
| мещение_оси_противовеса_относительно_ст                                                                                                    | 122.0                                                                                                    |           |
| мещение_Оси_противовеса_мин_допустимыи                                                                                                    | 105.0                                                                                                    |           |
| мещение_Оси_Противовеса_Относительно_Ст                                                                                                    | 105.0                                                                                                    |           |
| мещение_оси_противовеса_относительно_ст                                                                                                    | 103.0                                                                                                    |           |
|                                                                                                    |                                                                                                    |           |
| аименование_Двери_Код                                                                                                    | SHLZ_0021E.06.00.000 E30                                                                                                    |           |
| крытые_Линии_Построения                                                                                                    |                                                                                                    | -         |
| олько_Две_Двери_1_Остановка_Послед_Остано                                                                                                    |                                                                                                    |           |
| _Формат_Двери                                                                                                    | 1                                                                                                    |           |
| ВЕРЬ_Лево_Право<Электрооборудование>                                                                                                    | Напаравление : Лево                                                                                                    |           |
| _Огнестойкость_дверей                                                                                                    | 1                                                                                                    |           |
| _Дверь Ширина<Специальное оборудование>                                                                                                    | ДВ : 1000                                                                                                    |           |
| ровер_б                                                                                                    | OK!                                                                                                    |           |
| трой_Проем_Грязный                                                                                                    |                                                                                                    |           |
| рязный_Строй_Проем                                                                                                    | 1150.0                                                                                                    | 100       |
| олщина Передней Стенки                                                                                                    | 200.0                                                                                                    |           |
|                                                                                                    |                                                                                                    | NINE      |
| Смещение Двери                                                                                                    | -100.0                                                                                                    |           |
| Расчет Смещение Двери                                                                                                    | -100.0                                                                                                    | long      |
| Inosen 7                                                                                                    | OKI                                                                                                    |           |
| ·F                                                                                                    | × · · · · · · · · · · · · · · · · · · ·                                                                                                    |           |
| International Antipage Antipage Antipag | -75.0                                                                                                    | -         |
| Loniver Consul AD Dress                                                                                                    | 150.0                                                                                                    |           |
| (опуск_смещ_дв_і ірав→→→→                                                                                                    | - 130.0                                                                                                    |           |
| тображение_Стороны_Открыв                                                                                                    |                                                                                                    | 1 million |
| тображение_Периферии_Двери                                                                                                    |                                                                                                    |           |
|                                                                                                    |                                                                                                    |           |
| Отображение_Крюков_Сверху                                                                                                    |                                                                                                    |           |
| оличество_Остановок                                                                                                    | 5                                                                                                    |           |
| актич_Число_Остановок                                                                                                    | 5                                                                                                    |           |
| )тображение_Шкафа_Управления                                                                                                    |                                                                                                    |           |
| мещение_Станции_Управления                                                                                                    | 300.0                                                                                                    |           |
|                                                                                                    |                                                                                                    | PAGE 1    |
| ависимость снизу                                                                                                    | Уровень 1                                                                                                    |           |
| мещение снизу                                                                                                    | 0.0                                                                                                    |           |
|                                                                                                    |                                                                                                    |           |
|                                                                                                    |                                                                                                    |           |
| ойства                                                                                                    |                                                                                                    |           |
| ойства<br>SHLZ_Шахта основа БЕЗ_МАШИНКИ<br>A34 BП                                                                                                    | 1 22                                                                                                    |           |
| ойства<br>SHLZ_Шахта основа БЕЗ_МАШИНКИ<br>АЗ4 ВП                                                                                                    | ~ 倍 Измения                                                                                                    | ъ ті      |
| ойства<br>SHLZ_Шахта основа БЕЗ_МАШИНКИ<br>A34 ВП<br>юрудование (1)<br>исположение, Противовеса_ЛЕВ_ПРАВ<Электр                                                                                                    | V 🛱 Изменит<br>Напаравление : Лево                                                                                                    | ът.       |
| ойства<br>SHLZ_Шахта основа БЕЗ_МАШИНКИ<br>АЗ4 ВП<br>орудование (1)<br>сположение.Противовеса_ЛЕВ_ПРАВ<Электр<br>сохая_Степень.Детализации.Модели                                                                                                    | ✓ Ё Изменил<br>Напаравление : Лево                                                                                                    | ть та     |
| ойства<br>SHLZ_Шахта основа БЕЗ_МАШИНКИ<br>A34 BП<br>iopyдование (1)<br>scположение_Противовеса_ЛЕВ_ПРАВ<Электр<br>sicokaa_Степень_Детализации_Модели                                                                                                    | ✓ ∰ Измени<br>Напаравление : Лево                                                                                                    | īь ті     |
| ойства<br>SHLZ_Шахта основа БЕЗ_МАШИНКИ<br>A34 ВП<br>орудование (1)<br>исположение_Противовеса_ЛЕВ_ПРАВ<Электр<br>исокая_Степень_Детализации_Модели<br>Шир_Шахты                                                                                                    | ✓ ☐ Изменит<br>Напаравление : Лево ✓ // Изменит                                                                                                    | њті       |
| ойства<br>SHLZ_Шахта основа БЕЗ_МАШИНКИ<br>АЗ4 ВП<br>юрудование (1)<br>исположение_Противовеса_ЛЕВ_ПРАВ<Электр<br>исокая_Степень_Детализации_Модели<br>Шир_Шахты<br>аглическая Шиоина Шахты                                                                                                    | <ul> <li>✓ ∰ Измения</li> <li>Напаравление : Лево</li> <li>✓</li> <li>1970.0</li> <li>1970.0</li> </ul>                                                                         | ГЬ ТІ<br> |
| ойства<br>SHLZ_Шахта основа БЕЗ_МАШИНКИ<br>A34 ВП<br>сорудование (1)<br>асположение_Противовеса_ЛЕВ_ПРАВ<Электр<br>иская_Степень_Детализации_Модели<br>————————————————————————————————————                                                                                                    | <ul> <li>✓ ∰ Изменит</li> <li>Напаравление : Лево</li> <li>✓</li> <li>✓</li> <li>1970.0</li> <li>1970.0</li> <li>1950.0</li> </ul>                                              | іь ті<br> |
| ойства<br>SHLZ_Шахта основа БЕЗ_МАШИНКИ<br>АЗ4 ВП<br>кололожение_Противовеса_ЛЕВ_ПРАВ<Электр<br>актоложение_Противовеса_ЛЕВ_ПРАВ<Электр<br>актоложение_Противовеса_ЛЕВ_ПРАВ<Электр<br>шир_Шахты<br>актическая_Ширина_Шакты<br>актическая_Ширина_Шакты<br>актическая_Ширина_Шакты                                                                                                    | Напаравление : Лево<br>Изменит<br>1970.0<br>1970.0<br>1950.0<br>2200.0                                                                                                    | īь ті     |
| ойства<br>SHLZ_Шахта основа БЕЗ_МАШИНКИ<br>АЗ4 ВП<br>юрудование (1)<br>исположение. Противовеса_ЛЕВ_ПРАВ<Электр<br>исохая_Степень_Детализации_Модели<br>шир_Шахты<br>акта_шир_мин<br>ахта_шир_мин<br>ахта_шир_макс                                                                                                    | <ul> <li>✓ Ш Измения</li> <li>Напаравление : Лево</li> <li>✓</li> <li>1970.0</li> <li>1970.0</li> <li>1950.0</li> <li>2300.0</li> <li>Ока</li> </ul>                            | ГЬ ТІ<br> |
| ойства<br>SHLZ_Шахта основа БЕЗ_МАШИНКИ<br>A34 ВП<br>icroложение_Противовеса_ЛЕВ_ПРАВ<Электр<br>icroложение_Противовеса_ЛЕВ_ПРАВ<Электр<br>icroложение_Противовеса_ЛЕВ_ПРАВ<Электр<br>ислоложение_Противовеса_ЛЕВ_ПРАВ<Электр<br>ислоновеса_Правовеса_ЛЕВ_ПРАВ<Электр<br>ислоновеса_Правовеса_ЛЕВ_ПРАВ<<br>ислоновеса_Правовеса_ЛЕВ_ПРАВ<<br>ислоновеса_Правовеса_ЛЕВ_ПРАВ<<br>ислоновеса_Правовеса_ЛЕВ_ПРАВ<<br>ислоновеса_ЛЕВ_ПРАВОВ<br>ислоновеса_ЛЕВ_ПРАВОВОВ<br>ислоновеса_ЛЕВ_ПРАВОВОВ<br>ислоновеса_ЛЕВ_ПРАВОВОВОВОВОВОВОВОВОВОВОВОВОВОВОВОВОВОВО        | <ul> <li>✓ € Изменит</li> <li>Напаравление : Лево</li> <li>✓</li> <li>1970.0</li> <li>1970.0</li> <li>1950.0</li> <li>2300.0</li> <li>ОКІ</li> </ul>                            | īь ті<br> |
| ойства<br>SHLZ_Шахта основа БЕЗ_МАШИНКИ<br>A34 BП<br>кположение (1)<br>ксположение (1)<br>ротивовеса_ЛЕВ_ПРАВ<Электр<br>ксокая_Степень_Детализации_Модели<br>шир_Шахты<br>актаческая_Ширина_Шахты<br>актаческая_Шир_макс<br>росер_1                                                                                                    | Напаравление : Лево<br>Измения<br>1970.0<br>1970.0<br>2300.0<br>ОК!                                                                                                    | ГЬ ТІ<br> |
| ойства<br>SHLZ_Шахта основа БЕЗ_МАШИНКИ<br>A34 ВП<br>орудование (1)<br>кположение_Противовеса_ЛЕВ_ПРАВ<Электр<br>исохая_Степень_Детализации_Модели<br>шир_Шахты<br>житическая_Ширина_Шахты<br>житическая_Ширина_Шахты<br>житическая_Ширина_Шахты<br>ахта_шир_мин<br>ахта_шир_макс<br>ловер_1<br>————————————————————————————————————                                                                                                    | <ul> <li>✓ Ш Измения</li> <li>Напаравление : Лево</li> <li>✓</li> <li>✓</li> <li>1970.0</li> <li>1970.0</li> <li>1950.0</li> <li>2300.0</li> <li>OKI</li> <li>2600.0</li> </ul> |           |
| ойства<br>SHLZ_Шахта основа БЕЗ_МАШИНКИ<br>A34 ВП<br>орудование (1)<br>исположение_Противовеса_ЛЕВ_ПРАВ<Электр<br>исокая_Степень_Дегализации_Модели<br>шир_Шахты<br>жглчческая_Ширина_Шахты<br>ахта_шир_мин<br>ахта_шир_макс<br>ховер_1<br>————————————————————————————————————                                                                                                    | ✓ Ді Изменит<br>Напаравление : Лево           1970.0           1950.0           2300.0           ОКІ           2600.0           2600.0                                          | 7b T1     |
| ойства<br>SHLZ_Шахта основа БЕЗ_МАШИНКИ<br>A34 ВП<br>Sopyдование (1)<br>асслолжение.Противовеса_ЛЕВ_ПРАВ<Электр<br>ысокая_Степень_Детализации.Модели<br>                                                                                                    | Измения<br>Напаравление : Лево<br>Измения<br>1970.0<br>1970.0<br>1950.0<br>2300.0<br>0КІ<br>                                                                                    |           |

# 

🗙 📄 .Опорный уровень 📑 Уровень 1 🗙 🛧 Западный 💮 (3D)

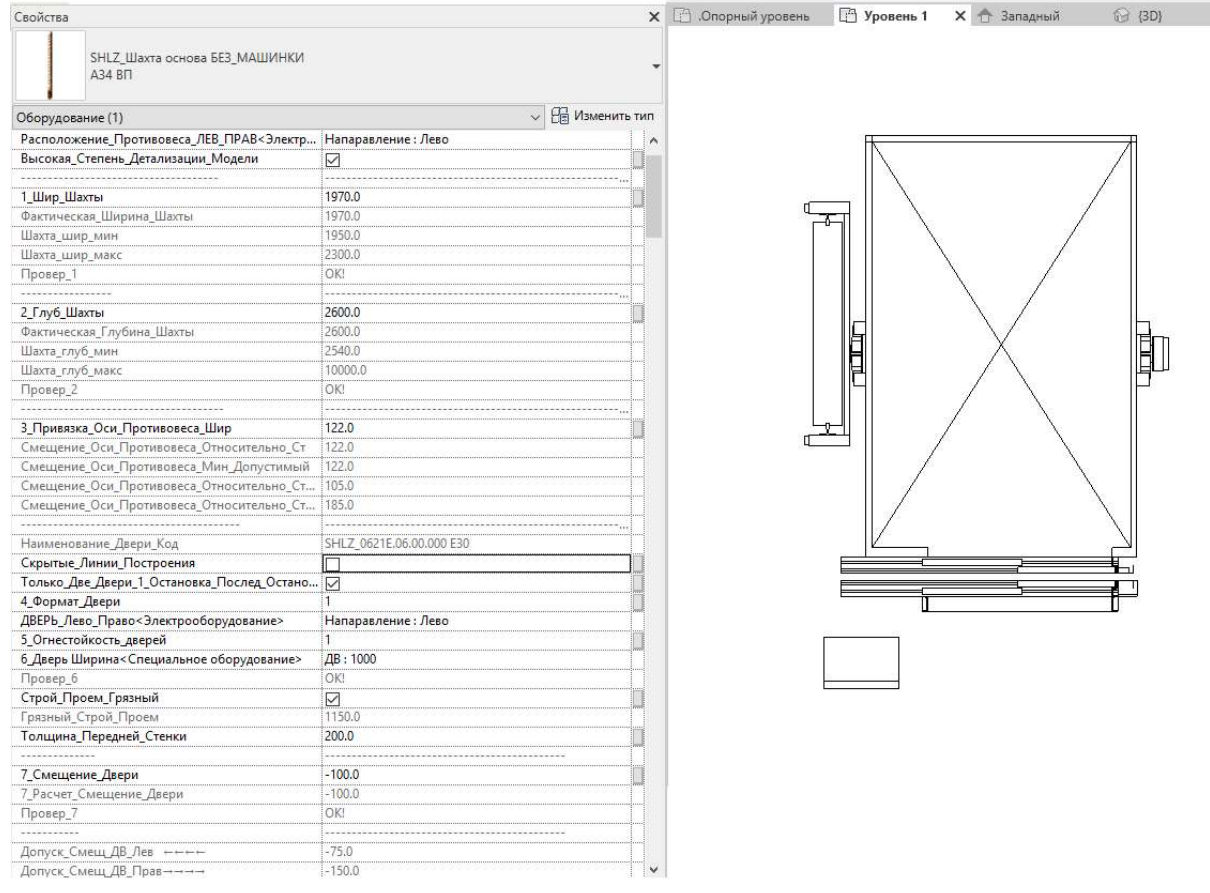

**Только\_Две\_Двери\_1\_Остановка\_Послед\_Остановка** – Данный пункт скрывает все двери кроме первой и последней двери. Может пригодиться пользователю, если необходимо скрыть двери, но проемы останутся.

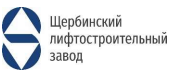

Свойства

SHLZ\_Шахта основа БЕЗ\_МАШИНКИ

| Свойства                                   |                            | ×                                | 🕒 .Опорный уровень | 📑 Уровень 1 | 👚 Западный       |
|--------------------------------------------|----------------------------|----------------------------------|--------------------|-------------|------------------|
| SHLZ_Шахта основа БЕЗ_МАШИНКИ<br>АЗ4 ВП    |                            | -                                |                    |             |                  |
| Оборудование (1)                           |                            | <ul> <li>Изменить тип</li> </ul> |                    |             |                  |
| Зависимости                                |                            | 8.0                              | /                  |             | 2                |
| Модель Кабины<Ограждение>                  | Модель Кабины : 1016.А Бок |                                  |                    |             |                  |
| Расположение Противовеса ЛЕВ ПРАВ<Электр   | Напаравление : Лево        |                                  |                    |             |                  |
| Высокая_Степень_Детализации_Модели         |                            |                                  |                    |             | >                |
| 1_Шир_Шахты                                | 1970.0                     |                                  | ×                  |             |                  |
| Фактическая_Ширина_Шахты                   | 1970.0                     |                                  | /                  |             |                  |
| Шахта_шир_мин                              | 1950.0                     |                                  |                    |             |                  |
| Шахта_шир_макс                             | 2300.0                     |                                  | 1                  |             |                  |
| Провер_1                                   | OKI                        |                                  |                    |             |                  |
|                                            |                            |                                  |                    |             | 4                |
| 2_Глуб_Шахты                               | 2600,0                     |                                  |                    |             | > _              |
| Фактическая_Глубина_Шахты                  | 2600.0                     |                                  |                    |             | 1                |
| Шахта_глуб_мин                             | 2540.0                     |                                  |                    |             |                  |
| Шахта_глуб_макс                            | 10000.0                    |                                  |                    |             | 1                |
| Провер_2                                   | OK!                        |                                  | /                  |             | * <sup>100</sup> |
| 3_Привязка_Оси_Противовеса_Шир             | 122.0                      |                                  |                    |             |                  |
| Смещение_Оси_Противовеса_Относительно_Ст   | 122.0                      |                                  |                    |             |                  |
| Смещение_Оси_Противовеса_Мин_Допустимый    | 122.0                      |                                  | /                  |             |                  |
| Смещение_Оси_Противовеса_Относительно_Ст   | 105.0                      |                                  | /                  |             |                  |
| Смещение_Оси_Противовеса_Относительно_Ст   | 185.0                      |                                  | 1                  |             | /                |
| Наименование_Двери_Код                     | SHLZ_0621E.06.00.000 E30   |                                  | 1                  |             |                  |
| Скрытые_Линии_Построения                   |                            |                                  |                    |             |                  |
| Только_Две_Двери_1_Остановка_Послед_Остано |                            |                                  |                    |             |                  |
| 4_Формат_Двери                             | 1                          |                                  |                    |             | $\geq$           |
| ДВЕРЬ_Лево_Право<Электрооборудование>      | Напаравление : Лево        |                                  | /                  | AL THAT     |                  |
| 5_Огнестойкость_дверей                     | 1                          |                                  | /                  | - ANNES     | r I              |
| 6_Дверь Ширина<Специальное оборудование>   | ДВ : 1000                  |                                  | /                  | ROR         |                  |
| Провер_6                                   | OK!                        |                                  |                    |             |                  |
| Строй_Проем_Грязный                        |                            | 0                                | /                  |             |                  |
| Грязный_Строй_Проем                        | 1150.0                     |                                  |                    |             |                  |
| Толщина_Передней_Стенки                    | 200.0                      |                                  |                    |             |                  |
| <br>7_Смещение_Двери                       | -100.0                     |                                  |                    |             |                  |
| 7 Расчет Смещение Двери                    | -100.0                     |                                  |                    |             | ~                |
| Провер_7                                   | OK!                        |                                  |                    |             | /                |
|                                            |                            | v                                |                    |             |                  |

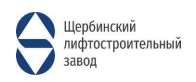

| Свойства                                   |                            | ×            | 🕒 .Опорный уровень | [ Уровень 1 | 合 Западны  |
|--------------------------------------------|----------------------------|--------------|--------------------|-------------|------------|
| SHLZ_Шахта основа БЕЗ_МАШИНКИ<br>АЗ4 ВП    |                            | •            |                    |             |            |
| Оборудование (1)                           | ~ 86                       | Изменить тип |                    |             | 1          |
| Зависимости                                |                            | * ^          | 1                  |             | 2 C        |
| Модель_Кабины<Ограждение>                  | Модель_Кабины : 1016.А_Бок |              |                    |             |            |
| Расположение_Противовеса_ЛЕВ_ПРАВ<Электр   | Напаравление : Лево        |              |                    |             |            |
| Высокая_Степень_Детализации_Модели         |                            |              |                    |             | $\geq$     |
| 1 Шир Шахты                                | 1970.0                     |              |                    |             |            |
| Фактическая Ширина Шахты                   | 1970.0                     |              | 1                  |             |            |
| Шахта шир мин                              | 1950.0                     |              |                    |             |            |
| Шахта шир макс                             | 2300.0                     |              | 1                  |             |            |
| Провер 1                                   | OK!                        |              |                    |             |            |
|                                            |                            |              |                    |             |            |
| 2 Глуб Шахты                               | 2600.0                     |              |                    |             | $\geq$     |
| Фактическая_Глубина_Шахты                  | 2600.0                     |              |                    |             |            |
| Шахта_глуб_мин                             | 2540.0                     |              |                    |             |            |
| Шахта_глуб_макс                            | 10000.0                    |              |                    |             | 1          |
| Провер_2                                   | OK!                        |              |                    |             | 2          |
|                                            |                            |              | /                  |             |            |
| 3_Привязка_Оси_Противовеса_Шир             | 122.0                      |              |                    |             |            |
| Смещение_Оси_Противовеса_Относительно_Ст   | 122.0                      |              |                    |             | $\searrow$ |
| Смещение_Оси_Противовеса_Мин_Допустимый    | 122.0                      |              |                    |             |            |
| Смещение_Оси_Противовеса_Относительно_Ст   | 105.0                      |              | /                  |             |            |
| Смещение_Оси_Противовеса_Относительно_Ст   | 185.0                      |              | 1                  | FI          |            |
|                                            |                            |              |                    | <u>A.</u>   |            |
| Наименование_Двери_Код                     | SHLZ_0621E.06.00.000 E30   |              | 1                  |             |            |
| Скрытые_Линии_Построения                   |                            |              | 445                |             |            |
| Только_Две_Двери_1_Остановка_Послед_Остано |                            |              |                    |             |            |
| 4_Формат_Двери                             | 1                          |              |                    |             | 2          |
| ДВЕРЬ_Лево_Право<Электрооборудование>      | Напаравление : Лево        |              |                    | N KRK       |            |
| 5_Огнестойкость_дверей                     | 1                          |              |                    |             |            |
| 6_Дверь Ширина<Специальное оборудование>   | ДВ:1000                    |              |                    |             |            |
| Провер_6                                   |                            |              |                    |             |            |
| Строй_Проем_Грязный                        |                            |              | 1                  | ARCO I      |            |
| Трязный_Строй_Проем                        | 1150.0                     |              |                    |             |            |
| голщина_Переднеи_Стенки                    | 200.0                      |              |                    |             | 1          |
| 7. Currenter Brenne                        | 100.0                      |              |                    |             |            |
| 7_Смещение_двери                           | 100.0                      |              |                    |             |            |
| 7_гасчет_смещение_двери                    |                            |              |                    |             | $\geq$     |
| Liboseb <sup>1</sup>                       | UNI                        |              |                    |             |            |
|                                            |                            |              |                    |             |            |

Строй\_Проем\_Грязный - По умолчанию этот пункт включен, показывает фактический строительный проем. (Грязный\_Строй\_Проем – фактическая ширина строительного проема).

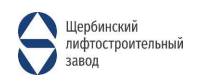

| Свойства                                   |                          | ×                | []] .Опорный уровень | 📄 Уровень 1 | (3D) | 🕂 Южный 🗙 |
|--------------------------------------------|--------------------------|------------------|----------------------|-------------|------|-----------|
| SHLZ_Шахта основа БЕЗ_МАШИНКИ<br>АЗ4 ВП    |                          | -                |                      |             |      |           |
| Оборудование (1)                           |                          | - 📴 Изменить тип |                      |             |      |           |
| Смещение_Оси_Противовеса_Относительно_Ст   | 105.0                    |                  |                      | 브           |      |           |
| Смещение_Оси_Противовеса_Относительно_Ст   | 185.0                    |                  |                      |             | N    |           |
|                                            |                          |                  |                      |             |      |           |
| Наименование_Двери_Код                     | SHLZ_0621E.06.00.000 E30 |                  |                      |             |      |           |
| Скрытые_Линии_Построения                   |                          |                  |                      |             |      |           |
| Только_Две_Двери_1_Остановка_Послед_Остано | . 🗹                      | 3                |                      |             |      |           |
| 4_Формат_Двери                             | 1                        | 1                |                      |             |      |           |
| ДВЕРЬ_Лево_Право<Электрооборудование>      | Напаравление : Лево      |                  |                      |             |      |           |
| 5_Огнестойкость_дверей                     | 1                        |                  |                      |             |      |           |
| 6_Дверь Ширина<Специальное оборудование>   | ДВ : 1000                |                  |                      |             |      |           |
| Провер_6                                   | OK!                      |                  |                      |             |      |           |
| Строй_Проем_Грязный                        |                          |                  |                      |             |      |           |
| Грязный_Строй_Проем                        | 1150.0                   |                  |                      |             |      |           |
| Толщина_Передней_Стенки                    | 200.0                    |                  |                      |             |      |           |
|                                            |                          |                  |                      |             |      |           |
| 7_Смещение_Двери                           | -100.0                   |                  |                      |             |      |           |
| 7_Расчет_Смещение_Двери                    | -100.0                   |                  |                      |             |      | 0         |
| Провер_7                                   | OK!                      |                  |                      |             |      | L L       |
|                                            |                          |                  |                      |             |      |           |
| Допуск_Смещ_ДВ_Лев ++++                    | -75.0                    |                  |                      |             |      |           |
| Допуск_Смещ_ДВ_Прав→→→→                    | -150.0                   |                  |                      |             |      |           |
| Отображение_Стороны_Открыв                 |                          |                  |                      |             |      |           |
| Отображение_Периферии_Двери                |                          |                  |                      |             |      |           |
|                                            |                          |                  |                      |             |      |           |
| Отображение_Крюков_Сверху                  |                          | U                |                      |             |      |           |
| Количество_Остановок                       | 5                        |                  |                      |             |      |           |
| Фактич_Число_Остановок                     | 5                        |                  |                      |             |      |           |
| Отображение_Шкафа_Управления               |                          |                  |                      |             |      |           |
| Смещение_Станции_Управления                | 300.0                    |                  |                      |             |      |           |
|                                            |                          |                  |                      |             |      |           |
| Зависимость снизу                          | Уровень 1                |                  |                      |             |      |           |
| Смещение снизу                             | 0.0                      | Щ                |                      |             |      |           |
| Зависимость сверху                         | Уровень 5                |                  |                      |             |      |           |
| Смещение сверху                            | 0.0                      |                  |                      |             |      |           |
| Электросети — нагрузки                     |                          | *                |                      |             |      |           |
| Панель                                     |                          |                  |                      |             |      |           |
| Номер цепи                                 |                          |                  |                      |             |      |           |

# Отображение\_Сторон\_Открыв – Показывает направление открытия двери на планах и видах.

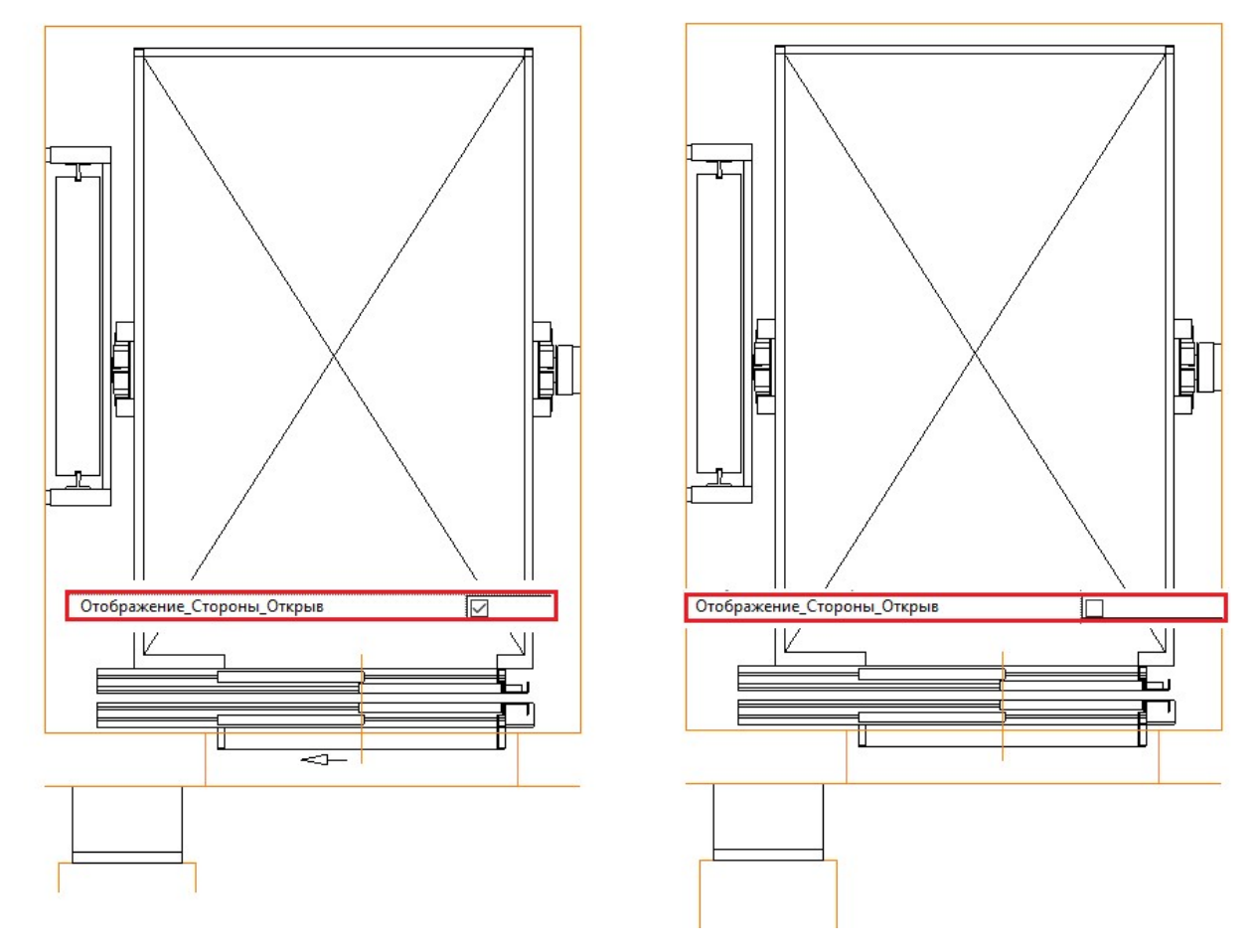

Отображение\_Переферии\_Двери – Отображает периферию дверного полотна.

![](_page_22_Picture_4.jpeg)

![](_page_23_Figure_0.jpeg)

**Отображение\_Крюков\_Сверху** – Пункт отвечает за отображение крюков в перекрытии шахты, некоторым пользователям необходимо отображение крюков (отображаются в плане и в видах).

![](_page_23_Figure_2.jpeg)

![](_page_23_Picture_3.jpeg)

# ШАГ ДВЕНАДЦАТЫЙ:

Установка шахты на место в проекте.

После настройки шахты можно приступить к ее установке в проект. Выбираем шахту левой кнопкой мыши и используем инструмент «Переместить», хватаемся за край и устанавливаем шахту по месту. (Возможна медленная работа программы, так как в модели в некоторых местах очень много осей привязок + модель сама получилась достаточно тяжелой, необходимо хвататься именно за угол).

![](_page_24_Figure_3.jpeg)

![](_page_24_Picture_4.jpeg)

![](_page_24_Picture_5.jpeg)

Следующим шагом будет вырезание проемов и шахты (если это требуется) из стены. Нужно нажать на кнопку «Вырезать» выделить стену, а потом (SHLZ\_Шахта основа БЕЗ\_МАШИНКИ).

![](_page_25_Figure_1.jpeg)

![](_page_25_Picture_2.jpeg)

# ИТОГОВЫЙ ВАРИАНТ:

![](_page_26_Picture_1.jpeg)

ВИД В ПЛАНЕ:

![](_page_26_Figure_3.jpeg)

![](_page_26_Picture_4.jpeg)